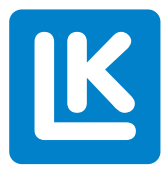

# **LK Romregulering Arc** Monteringsanvisning

Monteringsanvisningen omfatter alle produkter som inngår i systemet LK Romregulering Arc

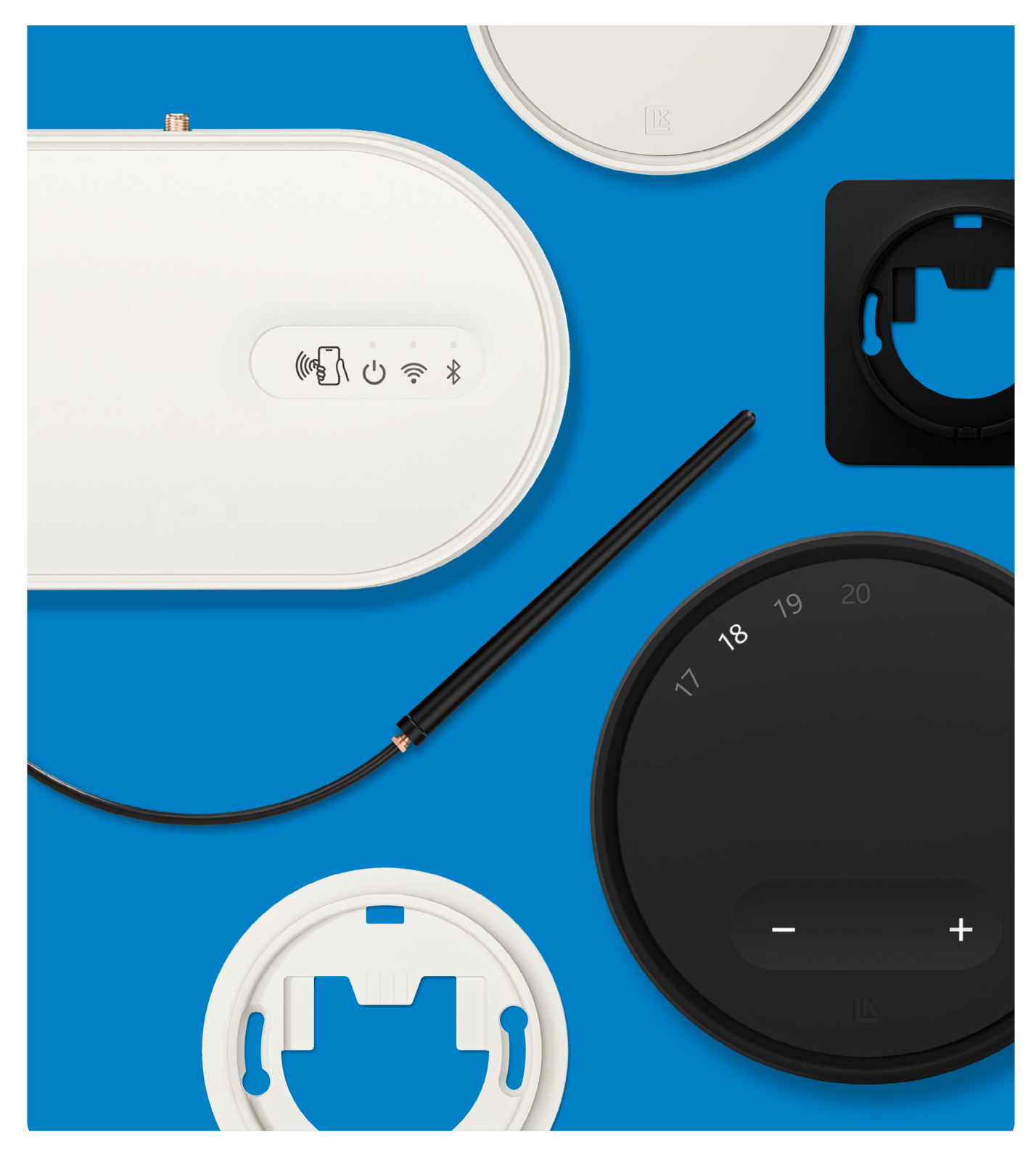

#### INNHOLDSFORTEGNELSE

| Utførelse                                                          | 3  |
|--------------------------------------------------------------------|----|
| Funksjon                                                           | 3  |
| LK Romregulering Arc inkluderer følgende produkter                 | 4  |
| Oversiktsbilde - LK ArcHub                                         | 5  |
| Ta av lokket på LK ArcHub                                          | 5  |
| Forberedelser for installasjon                                     | 6  |
| Ikke inkludert i leveransen                                        | 7  |
| Plass som kreves for installering av LK ArcTenna                   | 8  |
| Plassering av LK ArcHub i fordelerskapet i forhold til LK ArcTenna | 8  |
| Plassering av LK ArcHub i forhold til strømningsindikatorene       | 9  |
| Montering - LK Ramme GV UTV og LK ArcTenna OnWall                  | 10 |
| Montering - LK ArcTenna InWall                                     | 15 |
| Montering - LK ArcFrames med eller utan veggboks                   | 17 |
| Montering – LK ArcByWire                                           | 18 |
| Montering - LK ArcBatteries                                        | 18 |
| Tilkobling - LK ArcHub                                             | 19 |
| Eksempler på forskjellige koblingsvarianter                        | 21 |
| Sett på lokket på LK ArcHub                                        | 22 |
| Tilkobling til trådløst nettverk                                   | 22 |
| Lysdioder på LK ArcHub                                             | 23 |
| Vedlikehold                                                        | 25 |
| Drift og service                                                   | 26 |
| Tekniske data                                                      | 28 |
| Garanti og MyLK-appen                                              | 28 |
| Energideklarasjon                                                  | 28 |
| Merknad                                                            | 29 |
| Miljø                                                              | 29 |
| Garanti                                                            | 29 |
| Godkjenning                                                        | 29 |
| Målskisser                                                         | 30 |

K

# Utførelse

LKs gulvvarmesystemer kan kompletteres med LK Romregulering Arc. Systemet inngår i LINK by LK som omfatter LK Systems oppkoblede produkter.

# Funksjon

LK ArcHub brukes for betjening av opptil 12 gulvvarmekretser via LK Stillmotor 24V. På LK ArcHub finnes det 12 skruefrie klemmer for tilkobling av maksimalt 12 stillmotorer. Det finnes også 4 skruefrie klemmer for kablet 24 V DC samt BUS-kommunikasjon (støtte for både parallell- og seriekabeltrekking).

Kommunikasjonen skjer enten kablet eller trådløst gjennom signaloverføring fra romtermostat eller sensor til sentralenhet. LK ArcHub regulerer temperaturen i ulike soner ved å åpne eller stenge stillmotoren. Formålet med romtermostat og sensor er å begrense påvirkningen fra ytre faktorer som væromslag, belysning, solinnstråling og personer. For å sikre optimal drift, bør romtermostat og sensor plasseres på innerveggen, omtrent 1,5 meter over gulvet. Unngå plasseringer som kan påvirke romtermostatens og sensorens funksjon, for eksempel direkte solinnstråling eller påvirkning fra ventilasjon.

LK ArcHub er utstyrt med en innebygd gateway og kobles med en nettverkskabel (ikke inkludert i esken) til en ruter eller til trådløst nettverk via boligens 2,4 GHz Wi-Fi. For trådløs nettverkstilkobling, kompletter med LK ArcTenna OnWall eller LK ArcTenna InWall. LK Systems AB tar ikke ansvar for trådløst nettverk i boligen eller support for ruterinnstillinger eller Wi-Fi-kommunikasjon. LK Rumsreglering Arc støtter automatiske programvareoppdatering (OTA) ved tilkobling til internett.

Romtermostat LK ArcTune og temperatursensor LK ArcSense kan tilkobles på tre ulike måter til LK ArcHub:

- 1. Kablet tilkobling for alle romsensorer, f.eks. i en seriekobling eller direkte til LK ArcHub.
- 2. Kablet tilkobling og trådløs kobling, fritt blandet. Ved trådløs kommunikasjon kobles trådløs romsensor enten til en kablet romsensor eller direkte til LK ArcHub (krever komplettering med LK ArcTenna InWall eller LK ArcTenna OnWall).
- 3. Kun trådløs tilkobling via Bluetooth, krever at LK ArcHub kompletteres med LK ArcTenna InWall eller LK ArcTenna OnWall.

LK ArcTune og LK ArcSense kompletteres med LK ArcFrame samt LK ArcByWire for kablet kommunikasjon eller LK ArcBatteries for trådløs kommunikasjon.

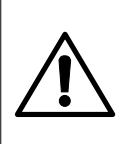

#### Risiko for kjemiske brannskader! Ikke putt knappcellebatteriene i munnen!

LK ArcTune og LK ArcSense kan inneholde to knappcellebatterier.

Hvis knappcellebatteriene svelges, kan de forårsake alvorlige indre brannskader i løpet av kun 2 timer og føre til død. Oppbevar både nye og brukte knappcellebatterier på et sikkert sted utenfor rekkevidde for barn og kjæledyr. Hvis batteriluken ikke lukkes ordentlig, slutt å bruke produktet og oppbevar det på et sikkert sted. Hvis knappcellebatterier kan ha blitt svelget eller plassert inntil en kroppsdel, oppsøk legehjelp øyeblikkelig.

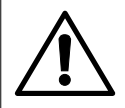

#### Risiko for uønsket lading av knappcellebatteriene!

Fjern knappcellebatteriene fra LK ArcTune/ LK ArcSense før installering av LKArcByWire. Hvis ikke, kan LK ArcByWire forårsake uønsket lading av knappcellebatteriene. Oppbevar knappcellebatteriene på et sikkert sted utenfor rekkevidde for barn og kjæledyr.

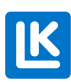

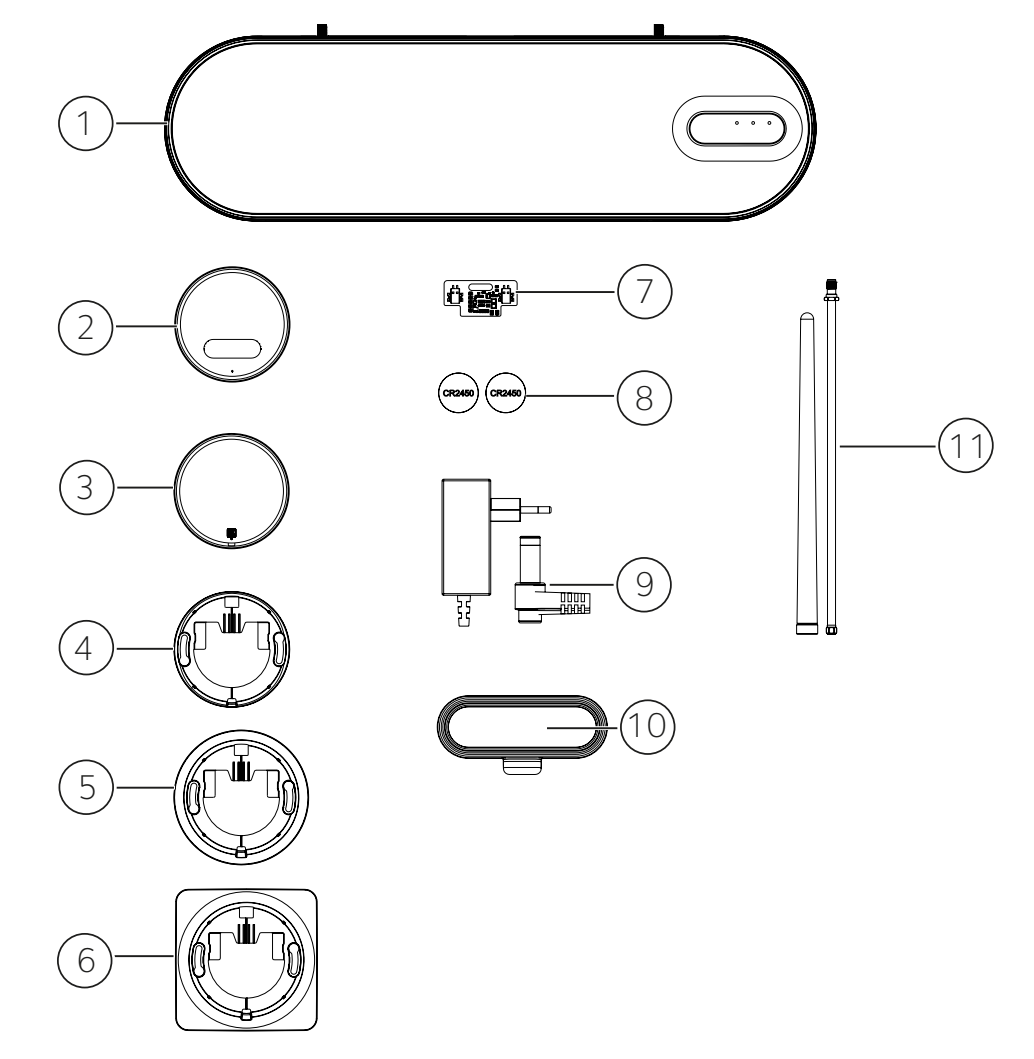

**OVERSIKTSBILDE – LK ROMREGULERING ARC INKLUDERER FØLGENDE PRODUKTER** 

- 1. LK ArcHub. Sentralenhet for opptil 12 stillmotorer.
- 2. LK ArcTune, termostat med berøringsknapper for justering av ønsket verdi. Støtte for trådløs kommunikasjon eller kablet kommunikasjon (kompletter med LK ArcByWire eller LK ArcBatteries).
- 3. LK ArcSense, temperatursensor for automatisk eller appstyrt justering av ønsket verdi.
- 4. LK ArcFrame, Neat. Et diskret veggfeste med smal kant.
- 5. LK ArcFrame, Round. Designet for å dekke en koblingsboks.
- 6. LK ArcFrame, Square. Designet for å dekke en koblingsboks.
- 7. LK ArcByWire. Kablet kommunikasjonskort med skruefrie klemmer for kommunikasjon mot LK ArcHub og for viderekobling til ytterligere LK ArcByWire (seriekobling/parallelkobling).
- 8. LK ArcBatteries, 2 x CR 2450 litiumbatteri.
- 9. Strømadapter til LK ArcHub.
- 10. LK ArcTenna OnWall, kompatibel med Wi-Fi 2,4 GHz og Bluetooth.
- 11. LK ArcTenna InWall, kompatibel med Wi-Fi 2,4 GHz og Bluetooth.

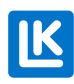

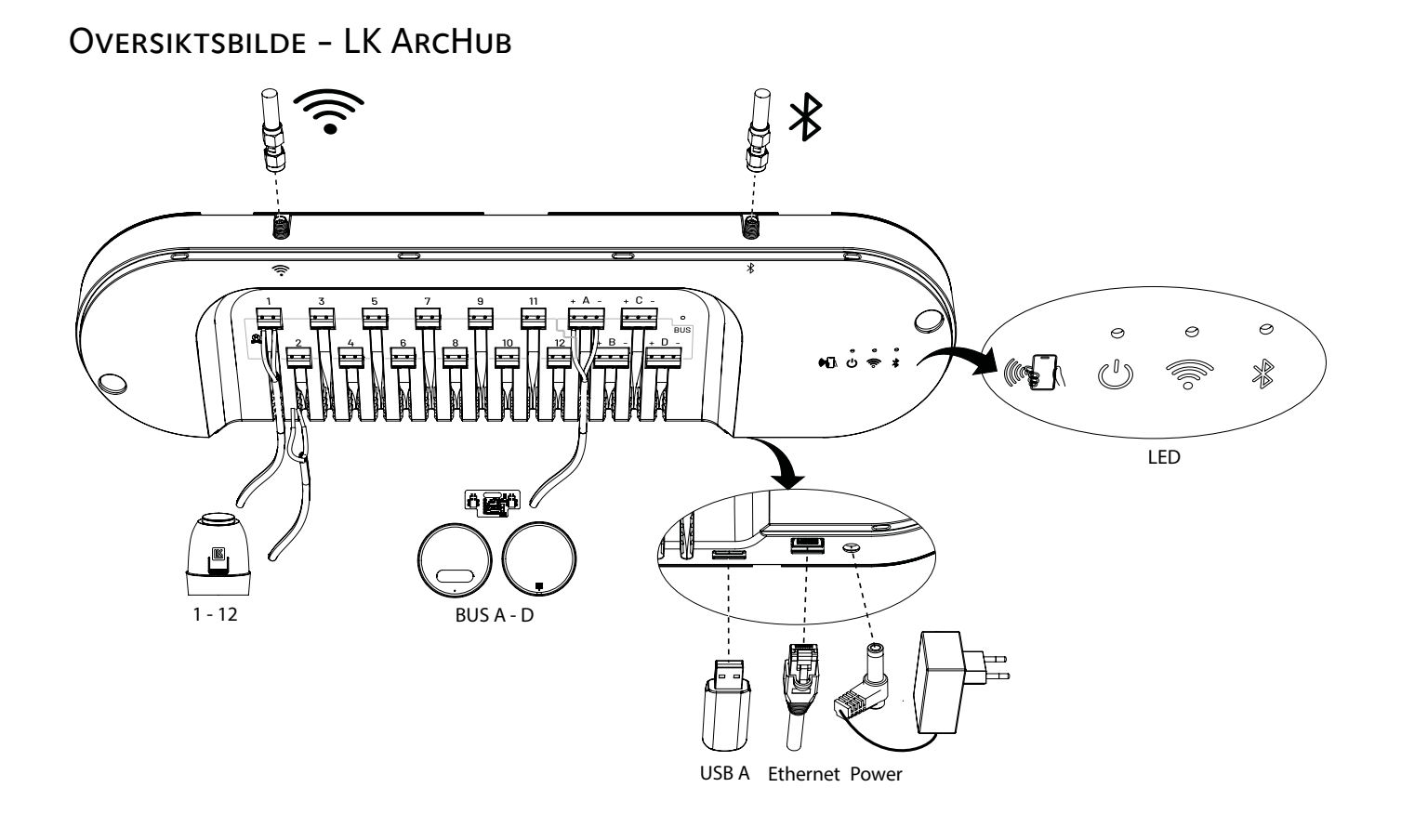

TA AV LOKKET PÅ LK ARCHUB

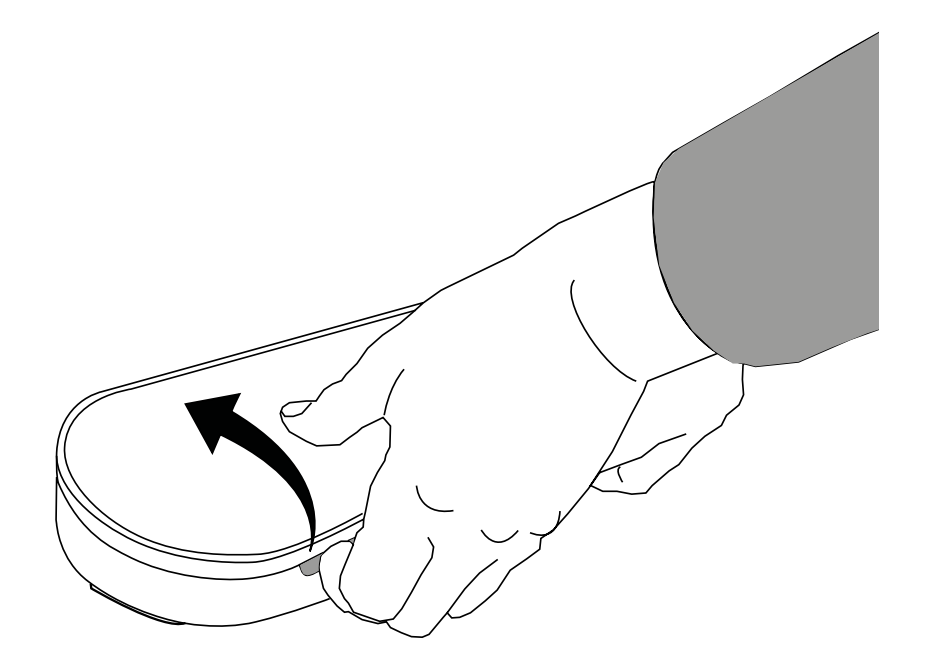

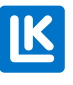

N0.33.C.219.2024-02-20 5 (33)

#### FORBEREDELSER FOR INSTALLASJON

Reguleringssentral, kretsstrøm og anleggets dokumenter

- Samtlige kretsstrømmer skal være justert i henhold til anleggets dokumenter.
- Reguleringssentralens varmekurve stilles inn i henhold til varmesystemets og klimasonens krav.
- En reguleringssone består av en romføler som kan styre en eller flere gulvvarmekretser via stillmotor.
- Når termostatene monteres i rommene, unngå direkte påvirkning fra andre kilder som sollys, belysning, ventilasjon, osv.

#### Tilkobling

LK Romregulering Arc har både offline- og onlinefunksjonalitet.

#### Offline

Hvis systemet skal brukes i offline-modus, må det kobles til internett under installeringen for konfigurasjon og automatisk registrering hos LK Systems. Dette gjøres via MyLK-appen. Deretter fungerer sentralenheten helt selvstendig uten å være tilkoblet internett og tar hånd om all gulvvarmeregulering lokalt.

#### Online

Sentralenheten kobles til internett for konfigurasjon og automatisk registrering hos LK Systems. Dette gjøres via MyLK-appen. Deretter fungerer sentralenheten helt selvstendig og tar hånd om all gulvvarmeregulering lokalt. Brukeren kan lese av og justere romkomforten via MyLK-appen eksternt. Systemet blir automatisk oppdatert med den nyeste programvareversjonen.

For å installere LK Romregulering Arc må man ha følgende:

- MyLK-appen Last ned og installer appen fra en appbutikk. MyLK-appen er gratis.
- Smarttelefon med NFC-funksjonalitet. Kontroller om telefonen har NFC-funksjonalitet ved å gå til innstillingene. Plasseringen av NFC-funksjonen kan variere avhengig av modell og versjon. Se brukerhåndboken. Aktiver NFC-funksjonen før installering av LK Romregulering Arc.
- Internettilkobling.

Internettilkobling kan skje på tre ulike måter:

- 1. Kablet tilkobling, krever nettverkskabel og ruter med internettilkobling.
- 2. Boligens trådløse nettverk, 2,4 GHz Wi-Fi med god dekning er LK ArcHub installeres.
- 3. Internettdeling via mobilnettverk (operatør og mobilnettverk, f.eks. 4G). Sjekk at internettdeling 2,4 GHz for Wi-Fi er tilgjengelig. Hvordan funksjonen aktiveres kan variere avhengig av smarttelefonens modell og versjon. Se brukerhåndboken for modellen for å finne innstillingen.

#### Hvis det ikke er internettilgang på installasjonsstedet

Smarttelefoner har en funksjon for deling av Wi-Fi som ofte kalles *delt internett\**. Dette kan brukes til å gi LK ArcHub tilgang til internett under installeringsprosessen. Aktiver funksjonen på smarttelefonen. Funksjonen kan finnes under ulike innstillinger avhengig av modell og versjon. Se modellens brukerhåndbok.

\* Delt internett kalles et sted med offentlig WLAN-dekning. Gå til smarttelefonens mobile hotspot-tilkoblingsinnstillinger for å koble til internett. Mobiltelefonen kan da fungere som ruter for andre enheter med Wi-Fi-funksjonalitet, f.eks. LK ArcHub, tilkobles.

#### MyLK-appen

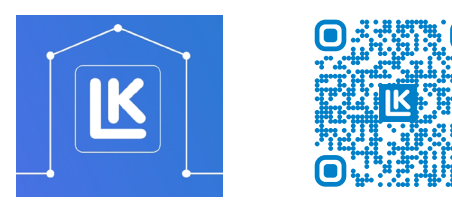

MyLK-appen.

QR kode til MyLK-appen.

#### IKKE INKLUDERT I LEVERANSEN

- BUS kabel
- Ethernet-kabel
- Skruer til LK ArcFrame

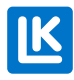

# PLASS SOM KREVES FOR INSTALLERING AV LK ARCTENNA

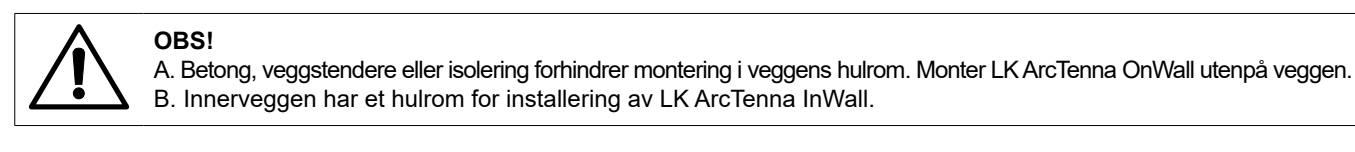

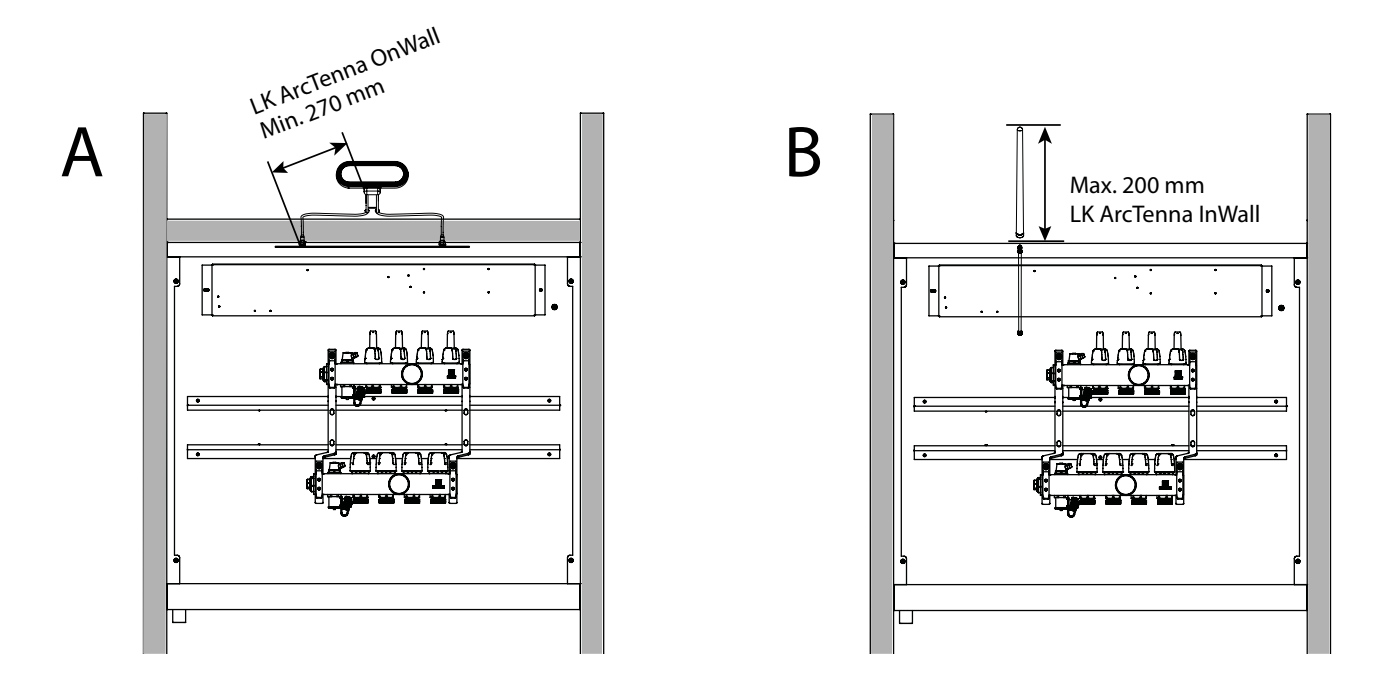

# PLASSERING AV LK ARCHUB I FORDELERSKAPET I FORHOLD TIL LK ARCTENNA

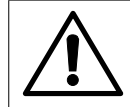

#### UNNTAK!

I fordelerskap med bredde 1050 cm begrenser LK ArcTennas kabellengde hvor ArcHub kan plasseres. Ta hensyn til eluttakets plassering i fordelerskapet.

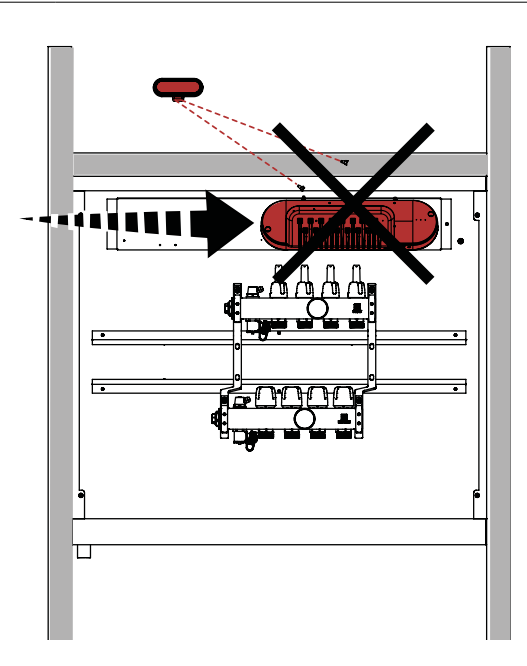

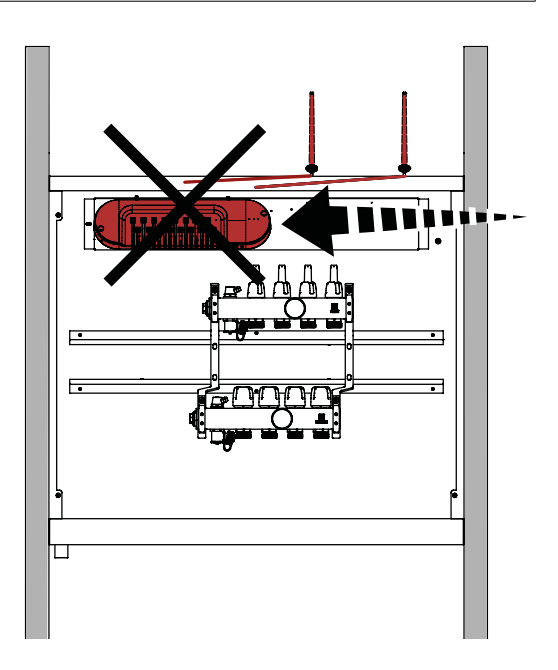

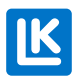

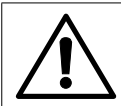

# OBS!

LK ArcHubs plassering kan justeres mot høyre eller venstre hvis skapet er mindre enn 1050 cm i bredden. Bor et hull i platen der LK ArcHub skal plasseres. Ta hensyn til eluttakets plassering i fordelerskapet.

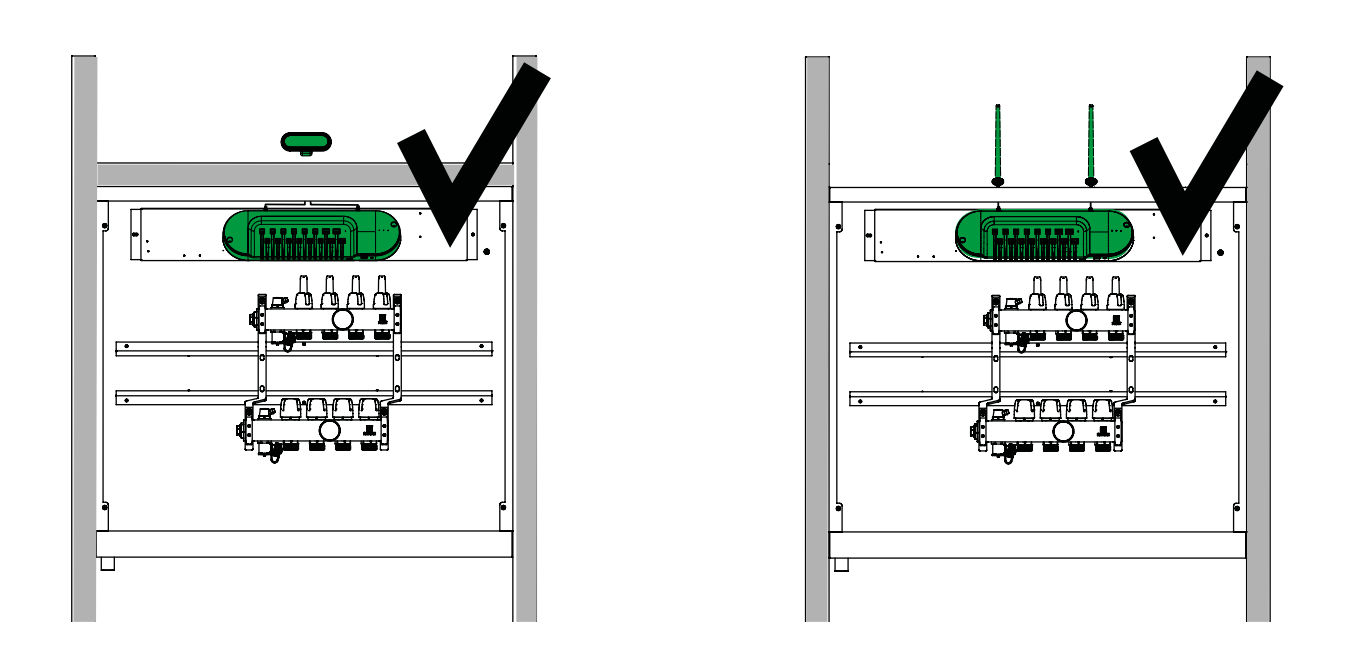

# PLASSERING AV LK ARCHUB I FORHOLD TIL STRØMNINGSINDIKATORENE

OBS! LK ArcH strømni

LK ArcHubs plassering må justeres slik at Ethernet-kabelen og strømkabelen til LK ArcHub ikke klemmes av strømningsindikatorene på varmekretsfordeleren øvre stamme. Ethernet-kabelen benyttes kun ved kablet installering.

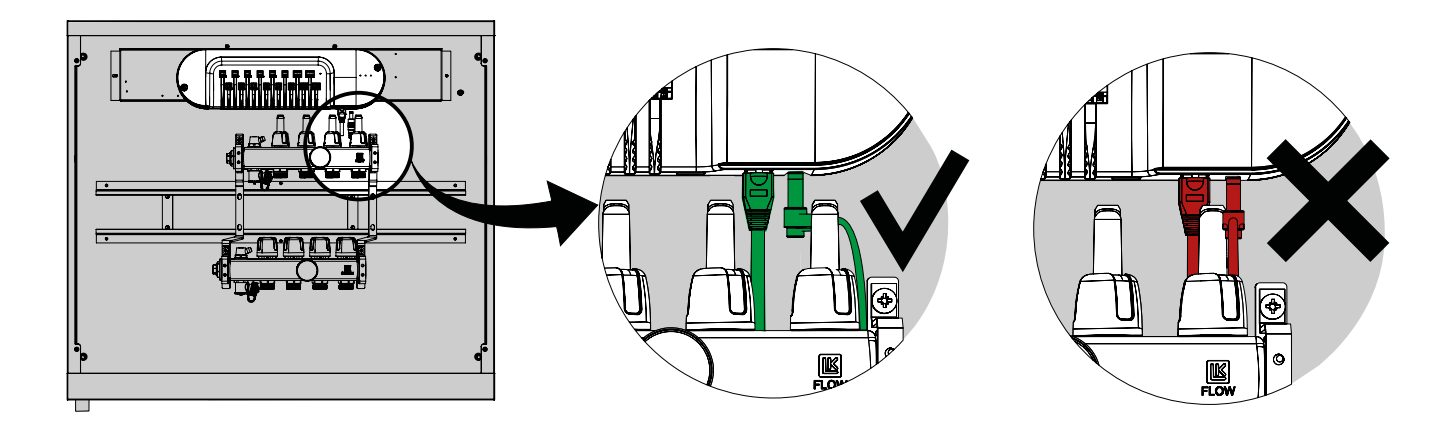

MONTERING – LK RAMME INB OG LK ARCTENNA ONWALL PÅ GIPS, BETONG, FLISER Trinn 1. Monter LK Ramme INB (4 skruer) på fordelerskapet.

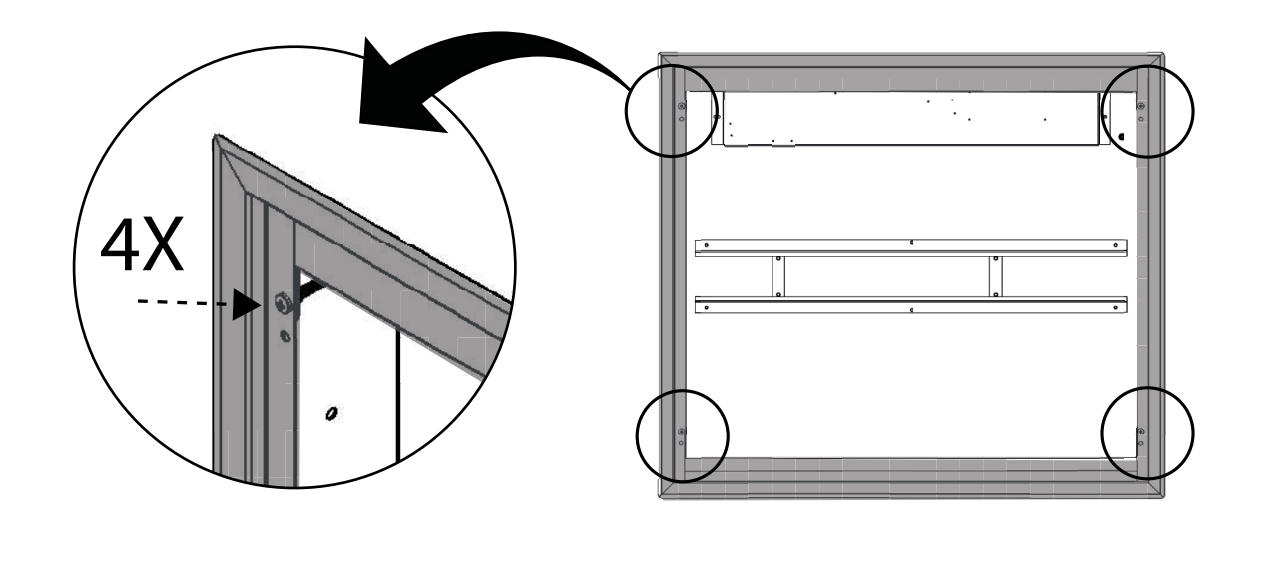

Trinn 2. Sett et merke på veggen der LK Ramme INB slutter. Demonter deretter rammen igjen. Legg til et merke minst 10 mm over det første merket.

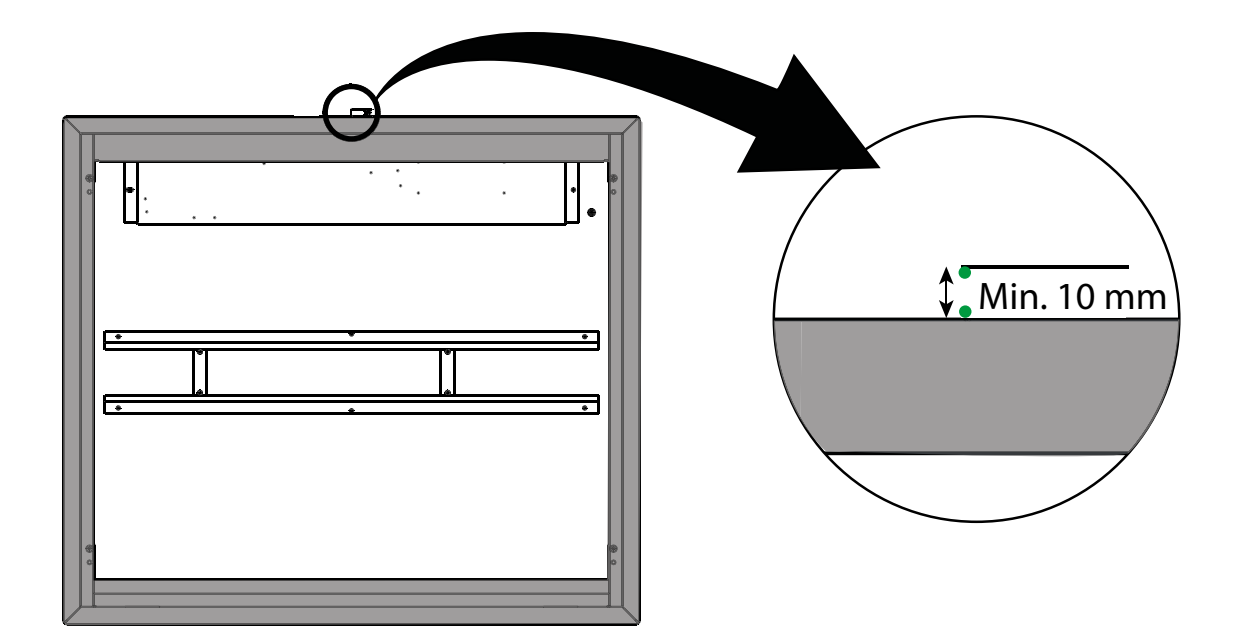

Trinn 3. A. Hold opp LK ArcTenna OnWalls bakstykke mot veggen. Bakstykkets nedre kant skal være minst 10 mm over rammen på LK Ramme INB. Bruk vater slik at bakstykket sitter rett. B. Merk opp hullmønsteret for skruene på bakstykket. Merk deretter opp bakstykkets nedre kant mellom kablene. Gjør merket minst 12 mm bred. Bakstykket kan også festes med dobbeltsidig tape.

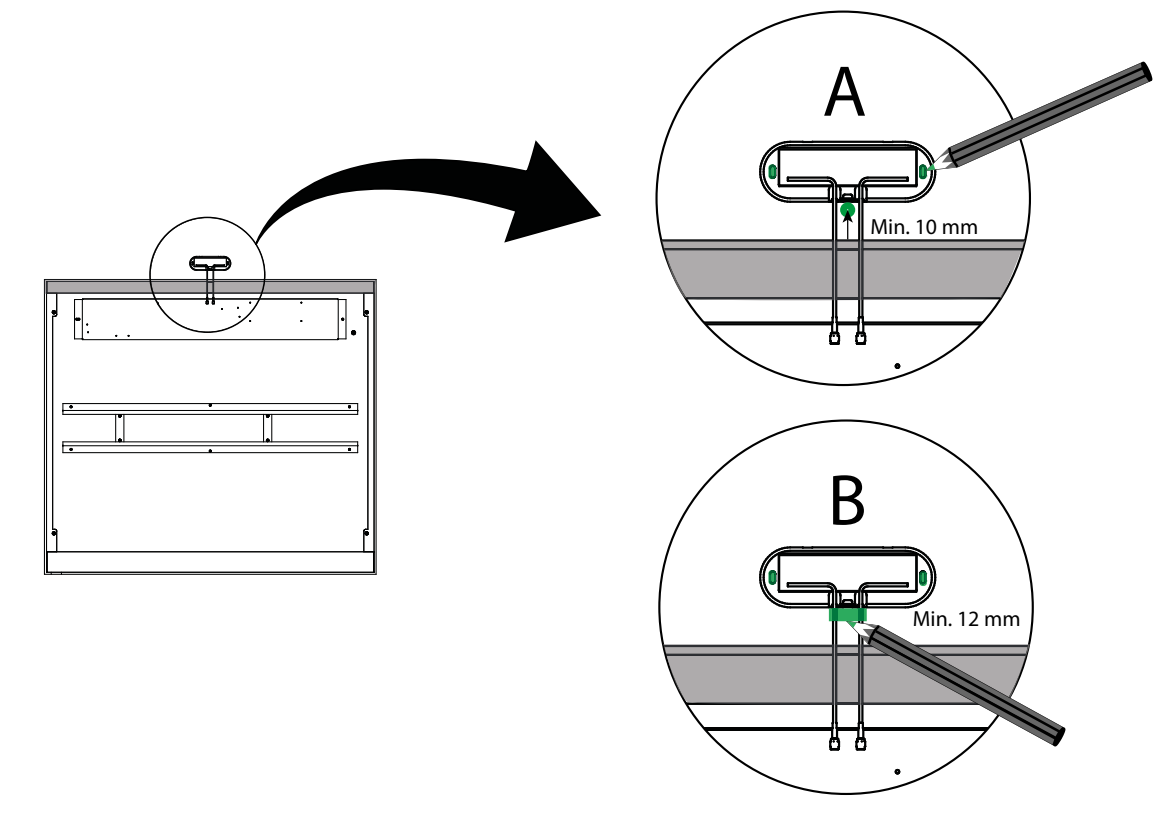

Trinn 4. Bruk vater. C. Merk opp et rektangel. D. Fjern veggmaterialet med et egnet verktøy for å gi plass til antennekablene.

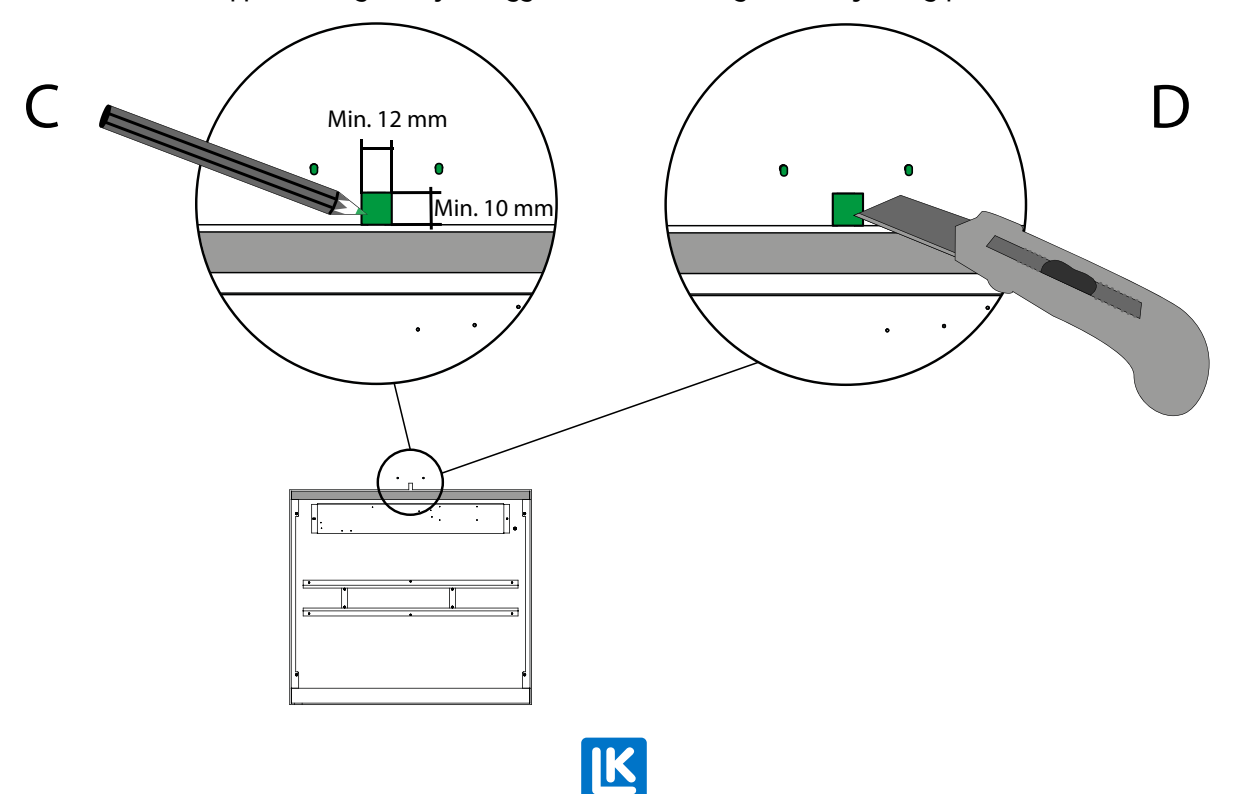

#### Trinn 5. Bor et 12 mm hull i skapets øvre kant under hullet. Vær nøye med å file bort ujevnheter.

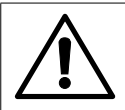

**UNNTAK!** Hvis doble gipsplater benyttes, er det ikke nødvendig å bore hull i skapet. Det er plass til å trekke antennekabelen(lene) inn i skapet uten å måtte bore et hull.

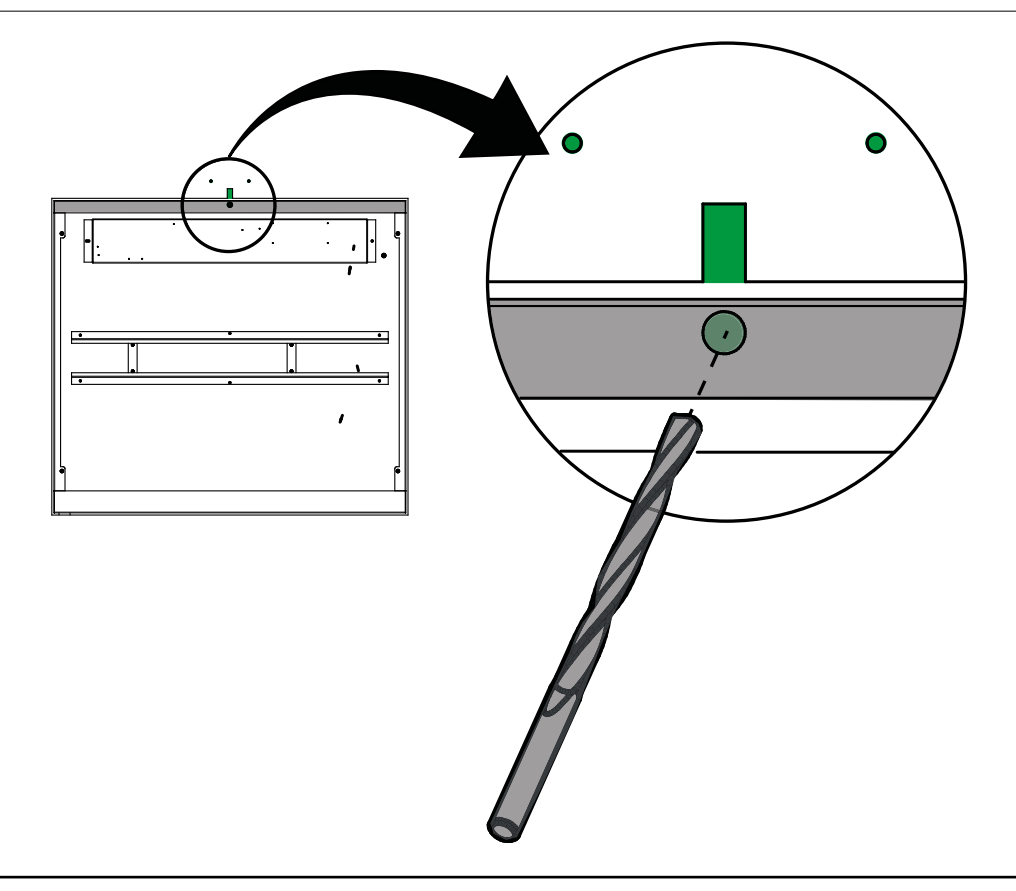

Trinn 6. Tre gjennom LK ArcTenna OnWalls kabler gjennom hullet (én om gangen). Skru deretter LK ArcTenna OnWalls bakstykke på veggen. Monter lokket på LK ArcTenna OnWall.

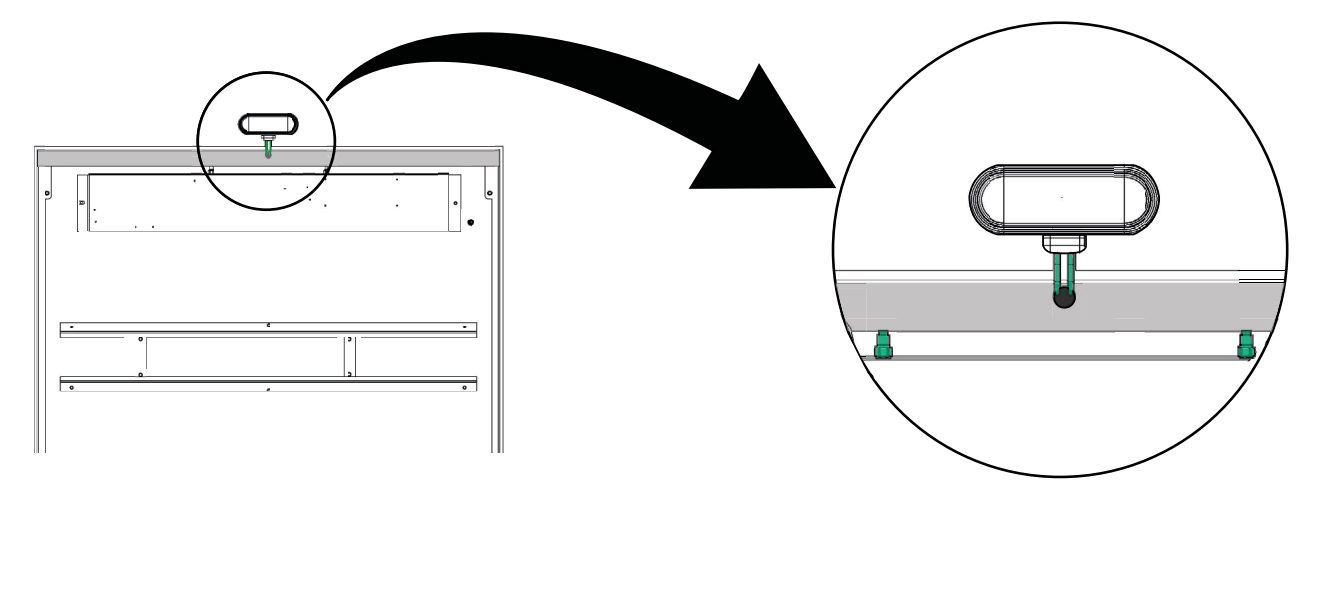

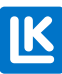

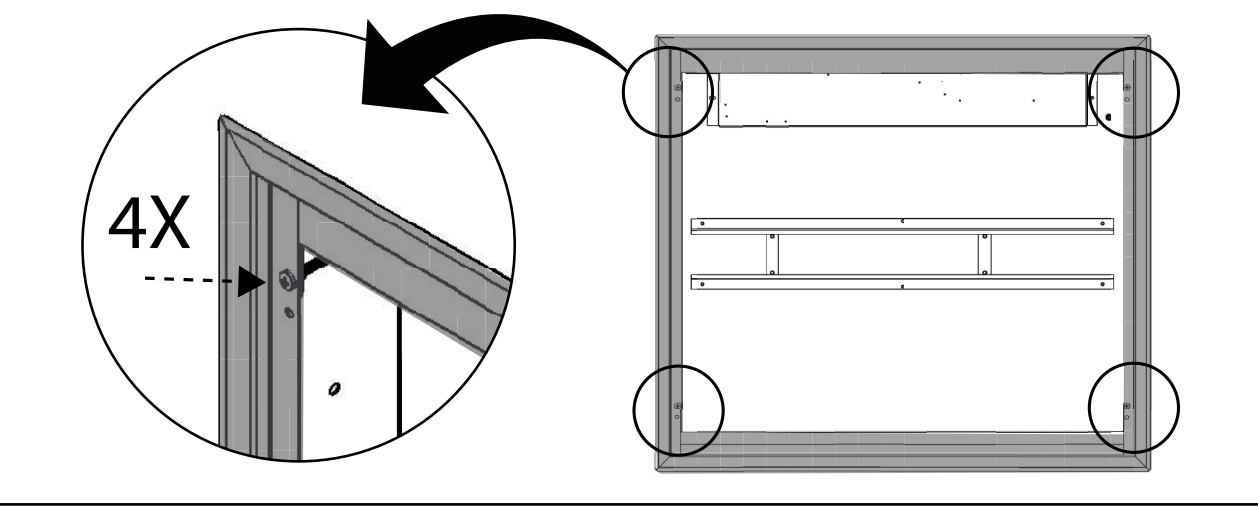

Trinn 7. Sett LK Ramme INB på plass igjen.

Trinn 8. Ta av lokket på LK ArcHub. Koble strømkabelen til LK ArcHub. Hold LK ArcHub foran skapet.

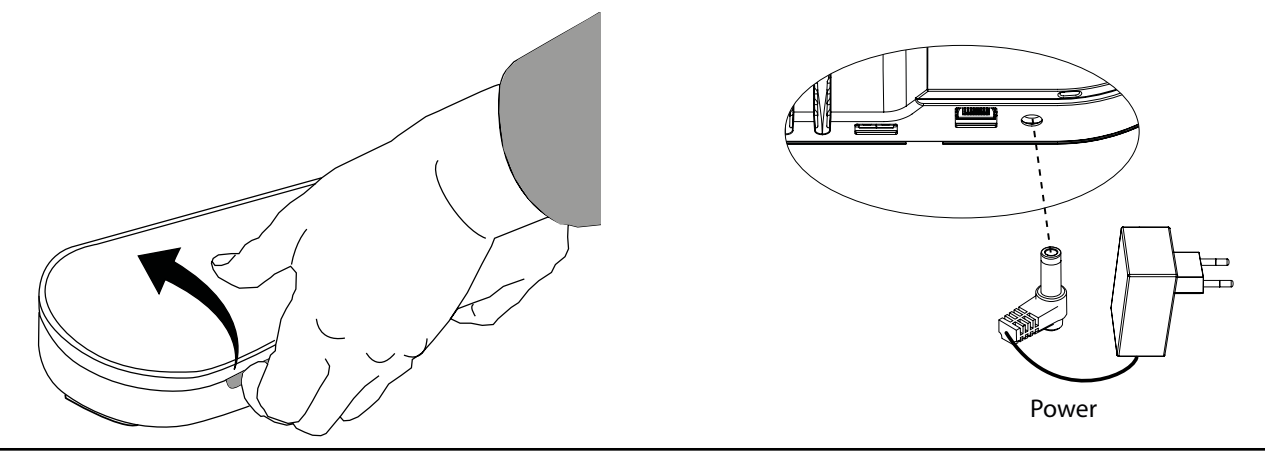

Trinn 9. Skru antenneledningene på LK ArcHubs antennefester slik at LK ArcHub og LK ArctTenna OnWall er tilkoblet. Juster plasseringen av LK ArcHub slik at strømkabelen får plass bak strømningsindikatorene.

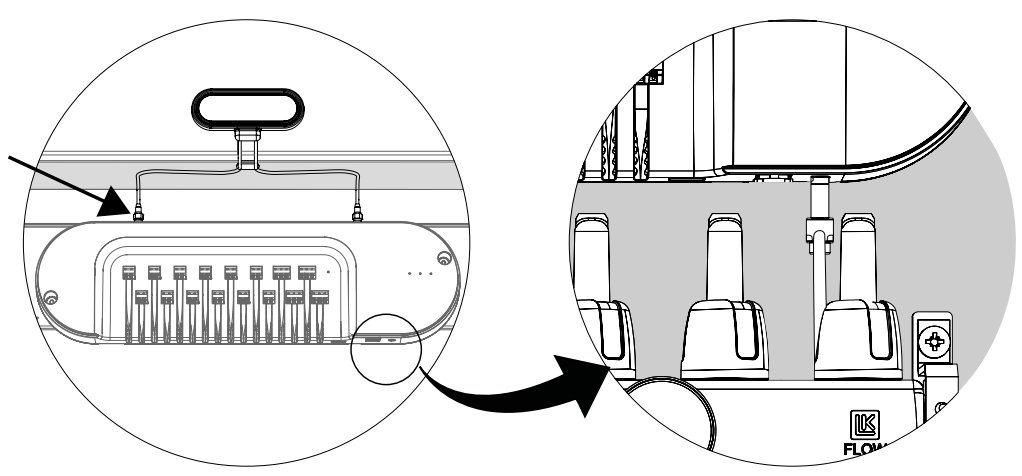

Trinn 10. Monter LK ArcHub i fordelerskapet.

Trinn 11. Koble termostatene til LK ArcHub. Se Tilkobling – LK ArcHub.

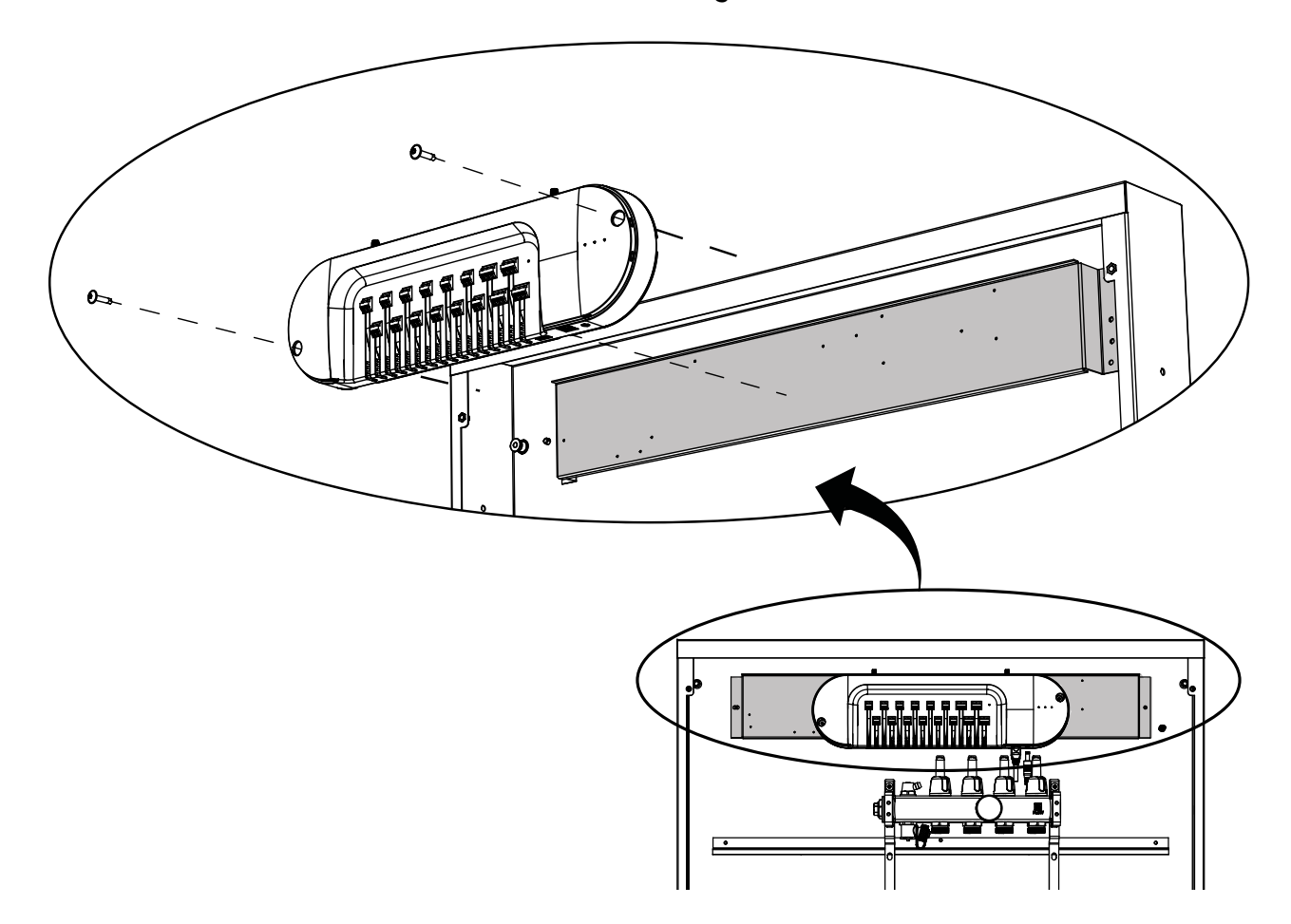

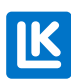

N0.33.C.219.2024-02-20

# MONTERING - LK ARCTENNA INWALL

#### Trinn 1. Slå ut to hull for antennene

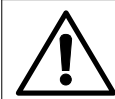

#### OBS!

Hvis fordelerskapet allerede er installert i veggen, slås hullene ut fra inne i skapet.

Hvis fordelerskapet ikke allerede er installert i veggen, slås hullene ut fra oversiden av skapet.

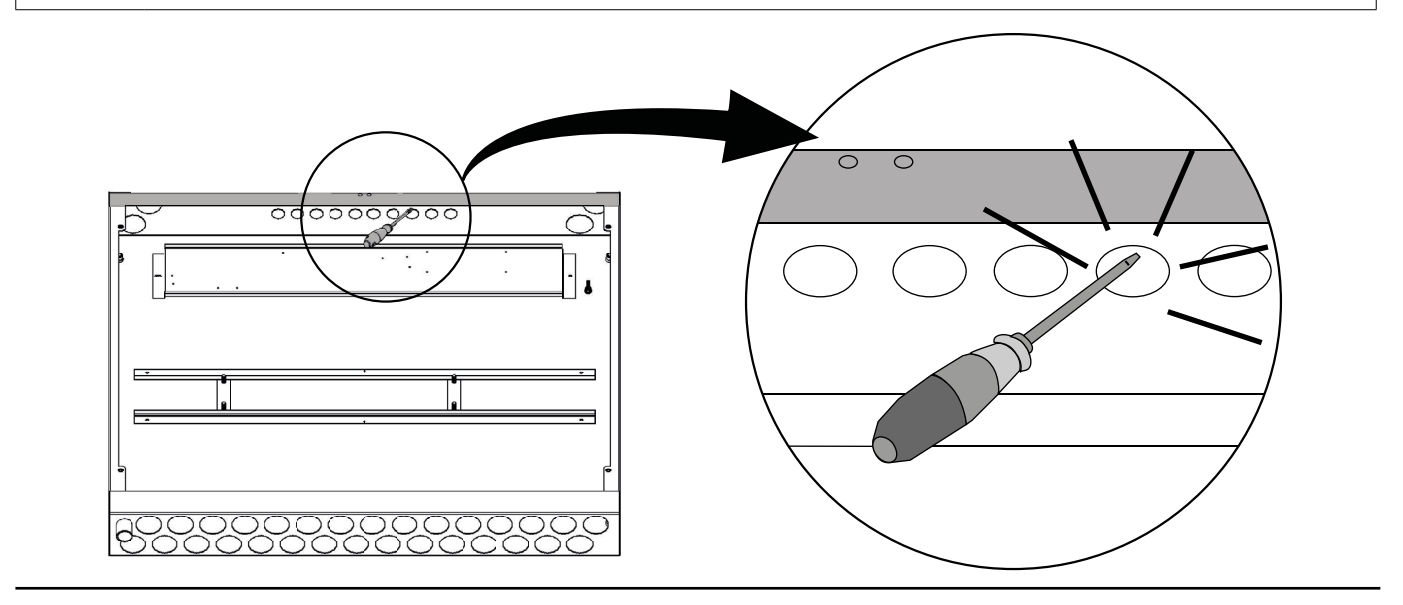

Trinn 2. Skru fast antennekablene til antennene. Før antennene gjennom hullene.

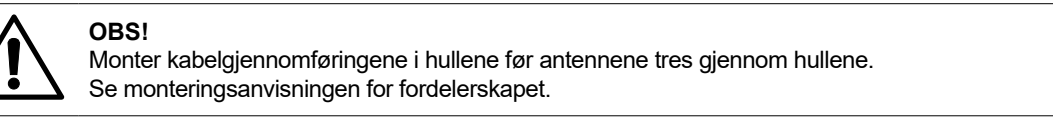

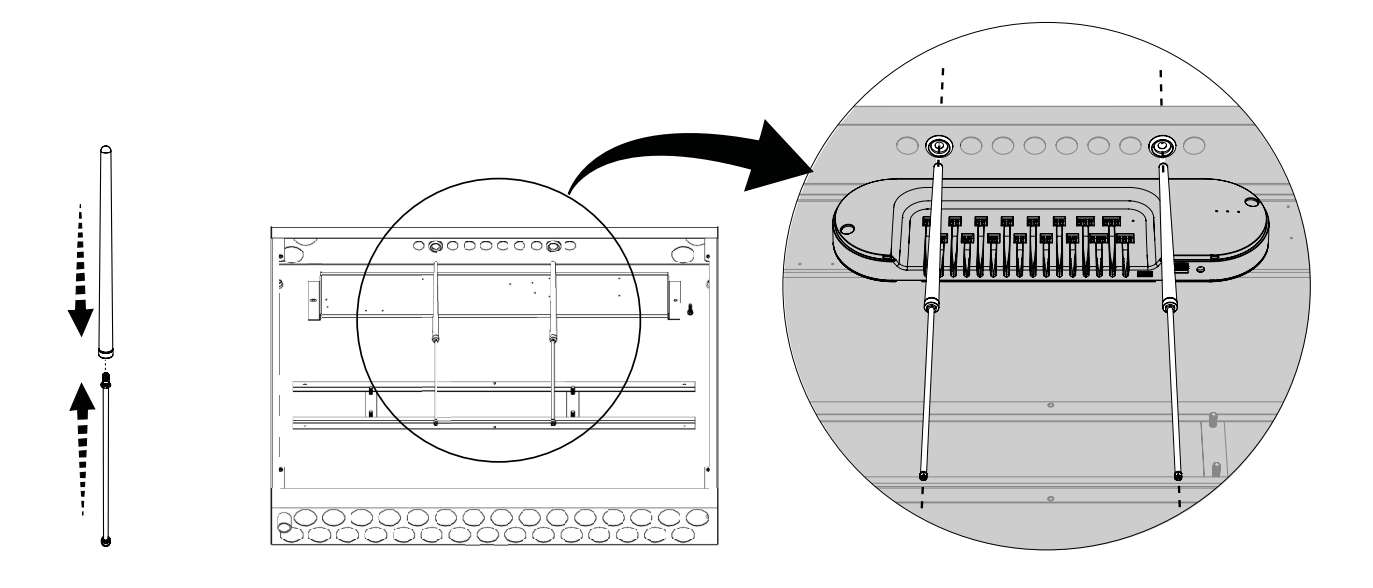

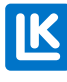

Trinn 3. Hold LK ArcHub foran skapet. Skru fast antennekablene til LK ArcHubs antennefester slik at LK ArcHub og LK ArctTenna InWall er tilkoblet.

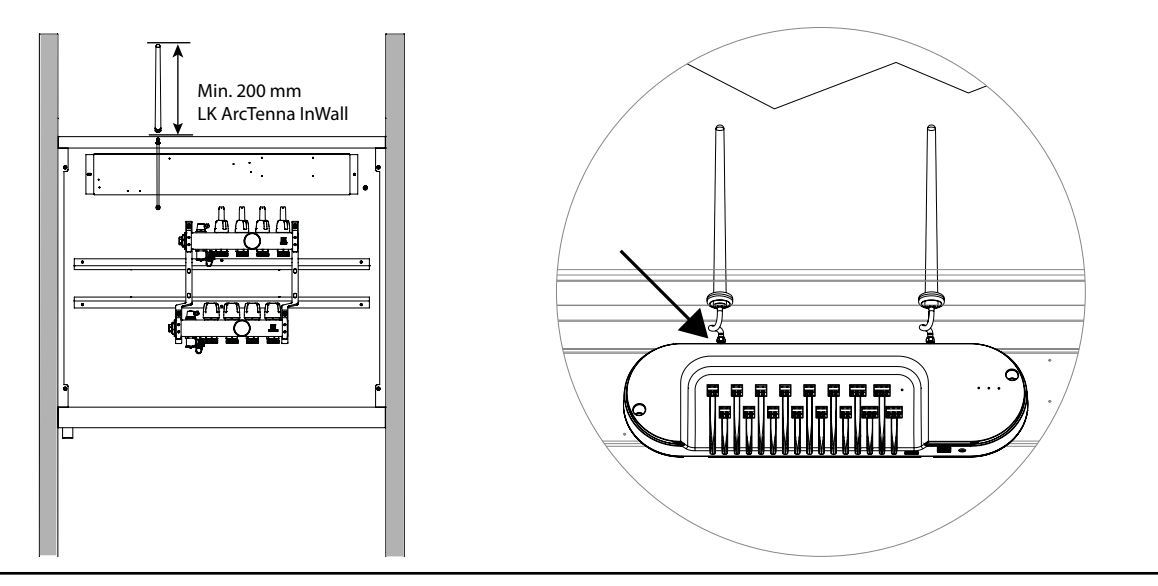

Trinn 4. Ta av lokket på LK ArcHub. Koble strømkabelen til LK ArcHub. Hold LK ArcHub foran skapet.

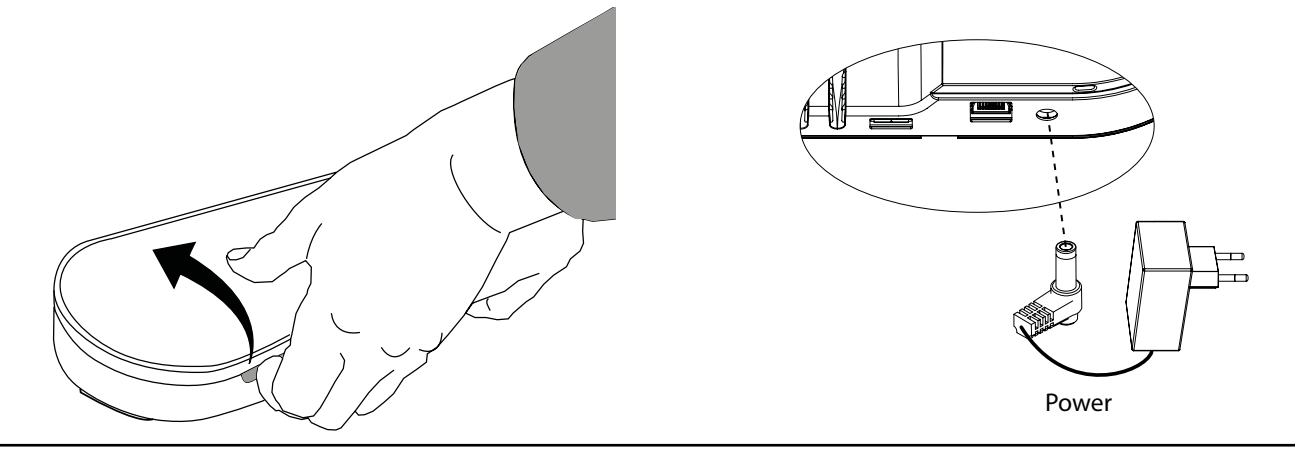

Trinn 5. Juster plasseringen av LK ArcHub slik at strømkabelen får plass bak strømningsindikatorene.

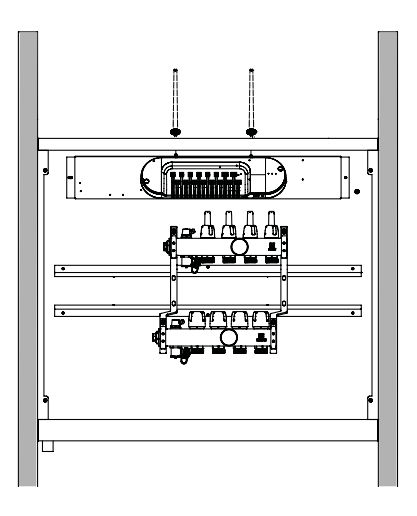

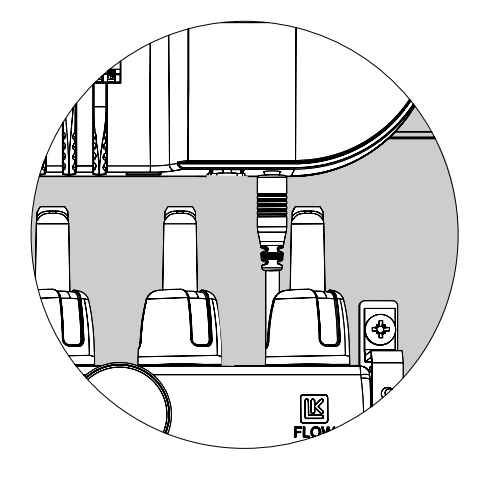

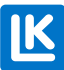

N0.33.C.219.2024-02-20

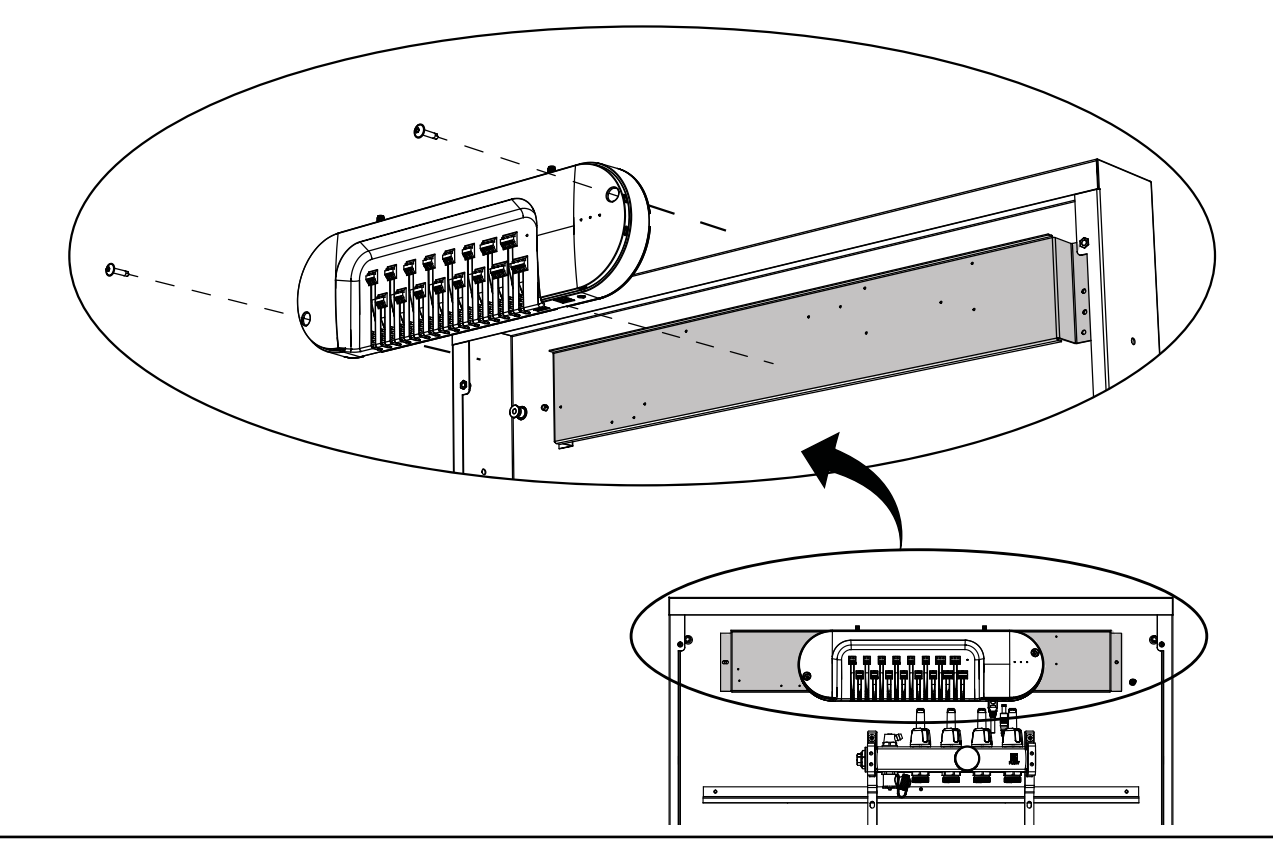

Trinn 6. Monter LK ArcHub i fordelerskapet. Koble termostatene til LK ArcHub. Se Tilkobling - LK ArcHub

# MONTERING - LK ARCFRAMES MED ELLER UTAN VEGGBOKS

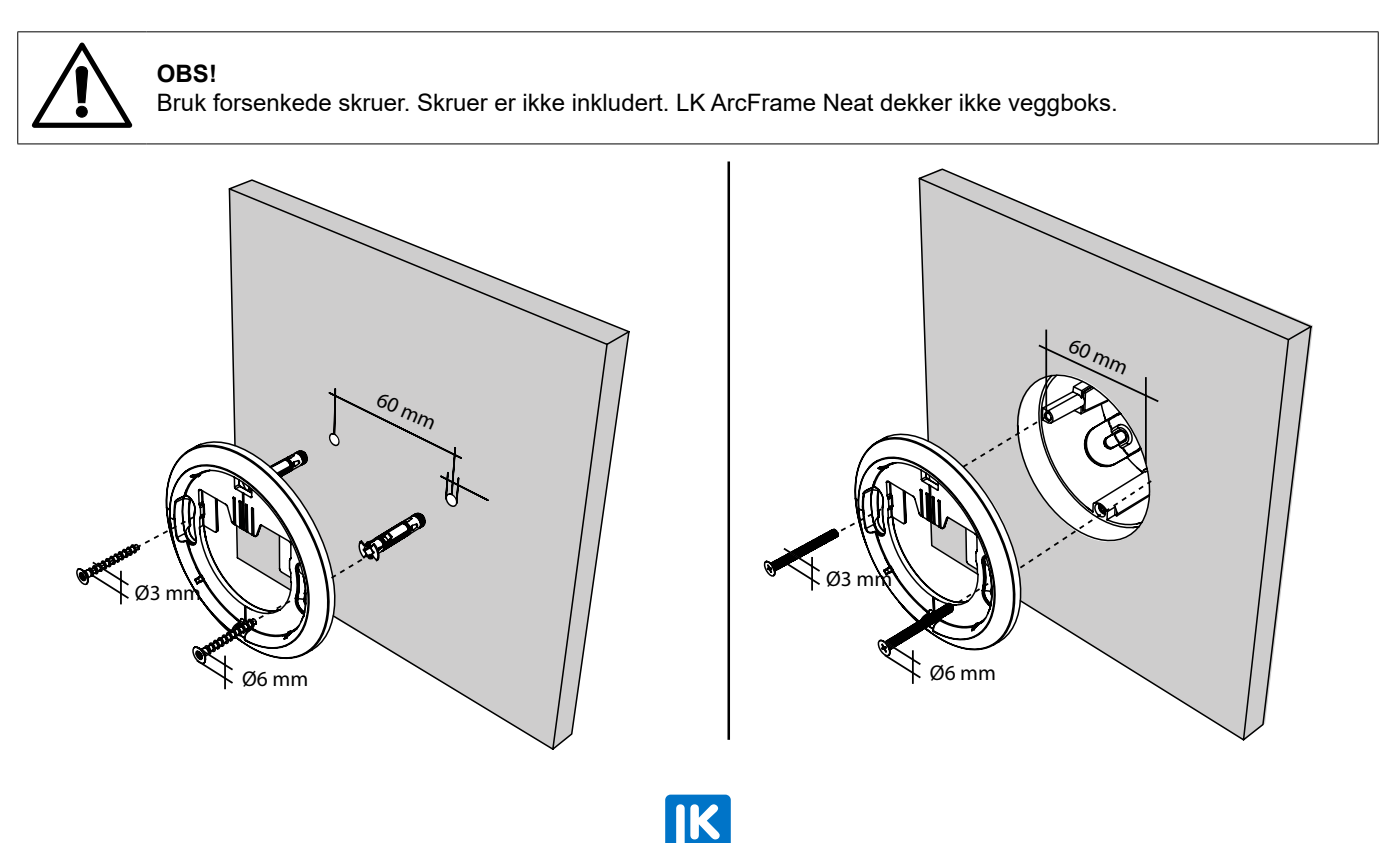

# MONTERING – LK ARCBYWIRE

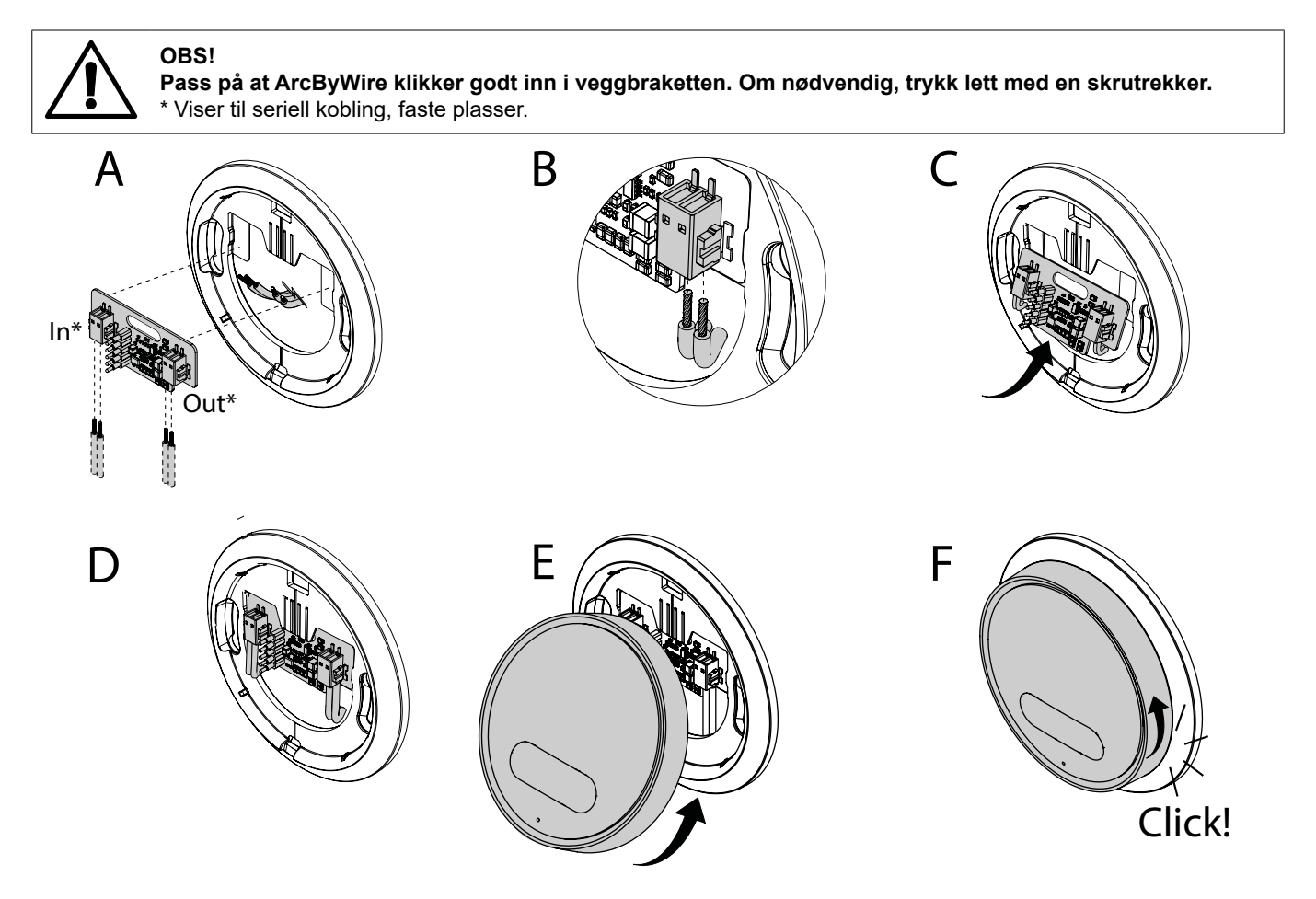

**MONTERING - LK ARCBATTERIES** 

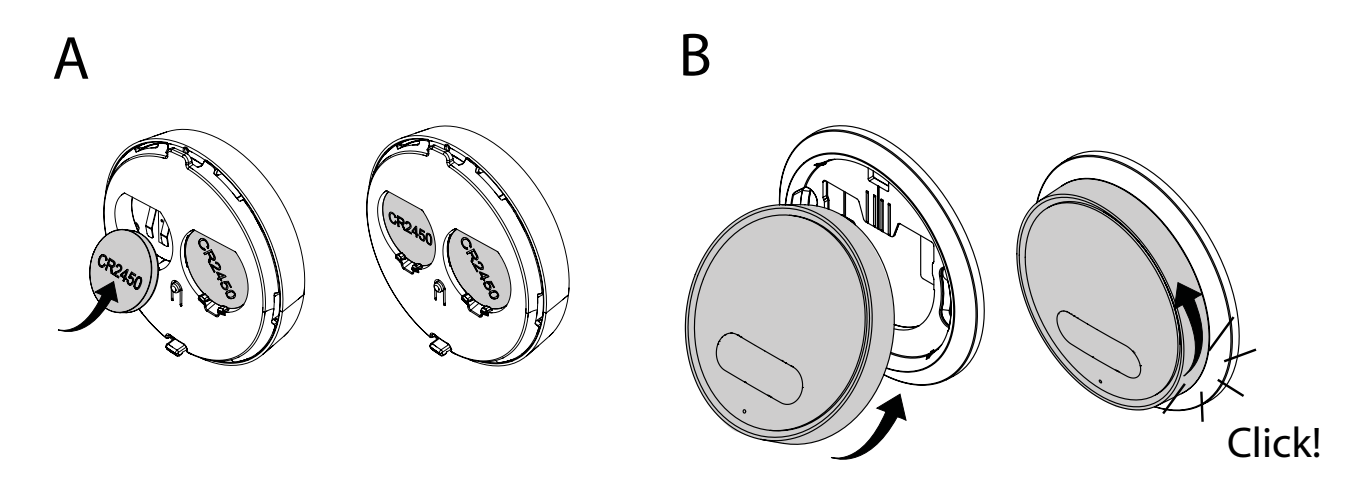

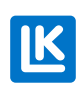

N0.33.C.219.2024-02-20

# TILKOBLING - LK ArcHub

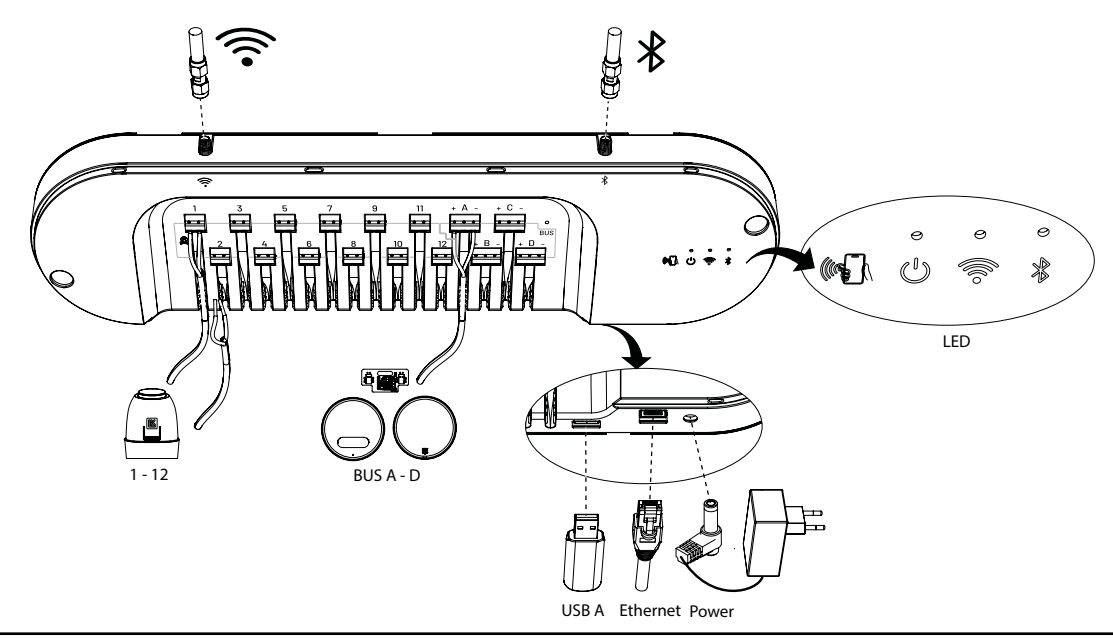

Kablet forbindelse mellom stillmotor og klemme 1-12 og Kablet forbindelse mellom BUS A-D og termostater

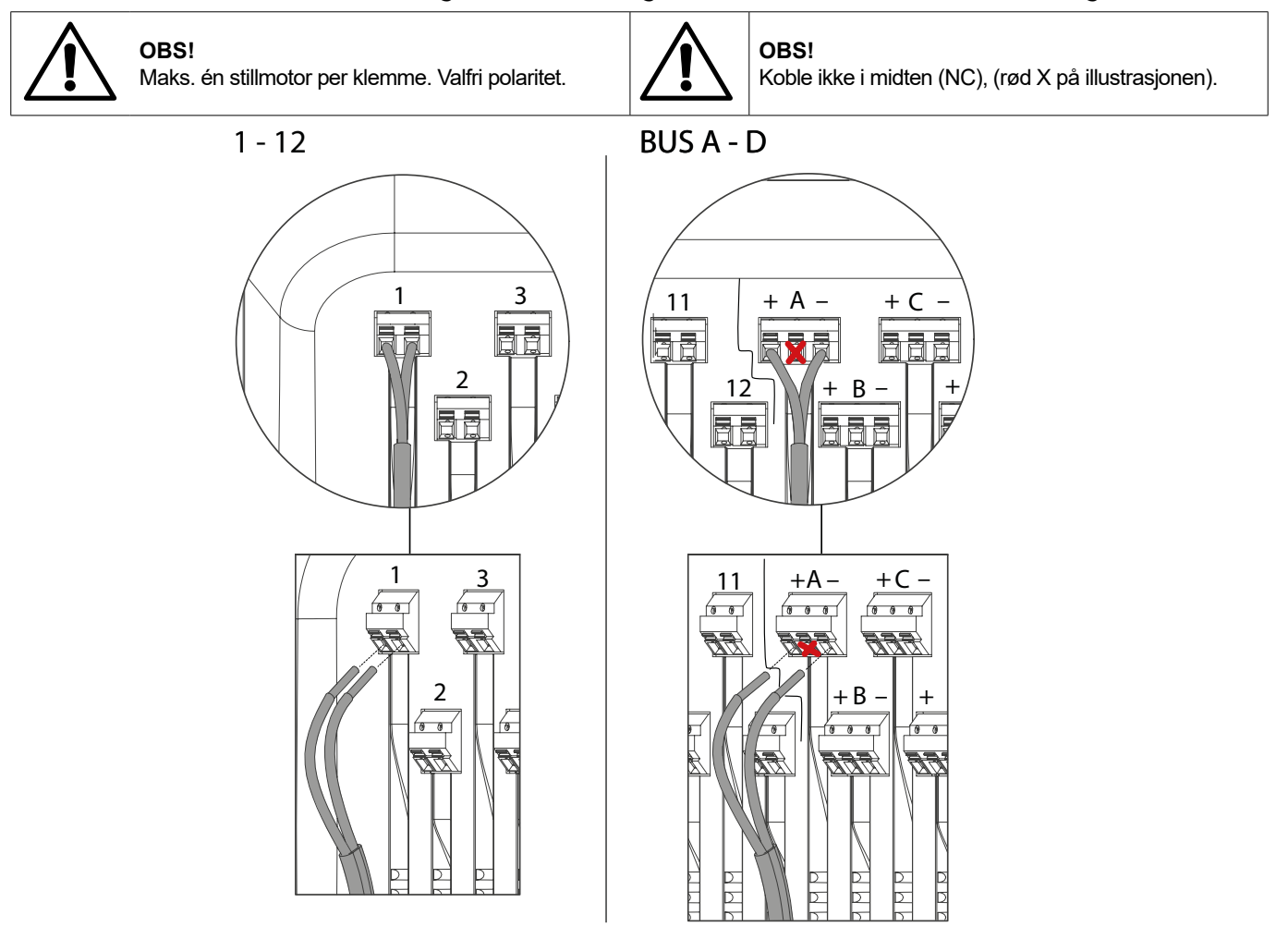

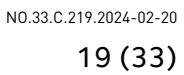

# Eksempler på forskjellige koblingsvarianter

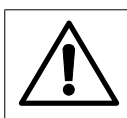

**OBS!** De kablede eksemplene på koblingsvariantene er ikke bundet til en spesifikk BUS-terminal men kan bygges fra alle fire BUS-terminalene. Totalt 12 LK ArcTune eller LK ArcSense kan installeres i valgfri blanding.

#### Eksempel 1. Trådløs tilkobling

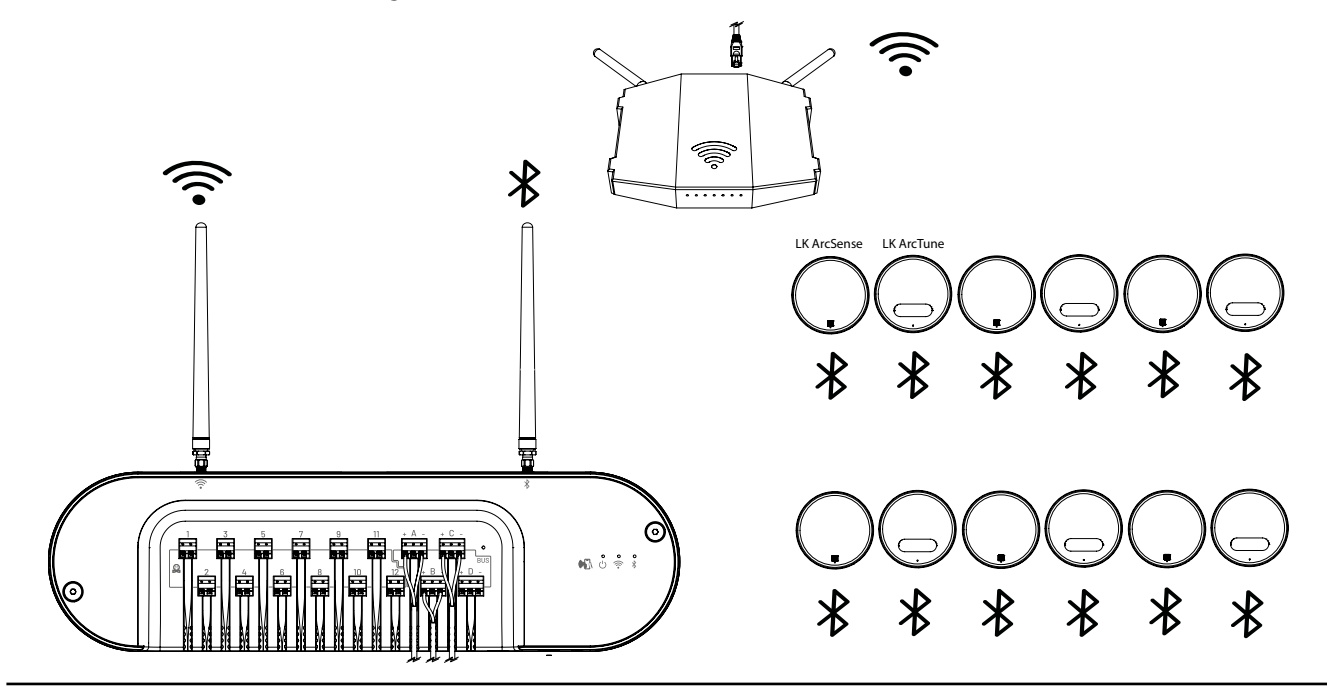

Eksempel 2. Kablet tilkobling. E = Seriell, F= Parallell og seriell, G = Parallell H = Koblingsterminal ikke fra LK.

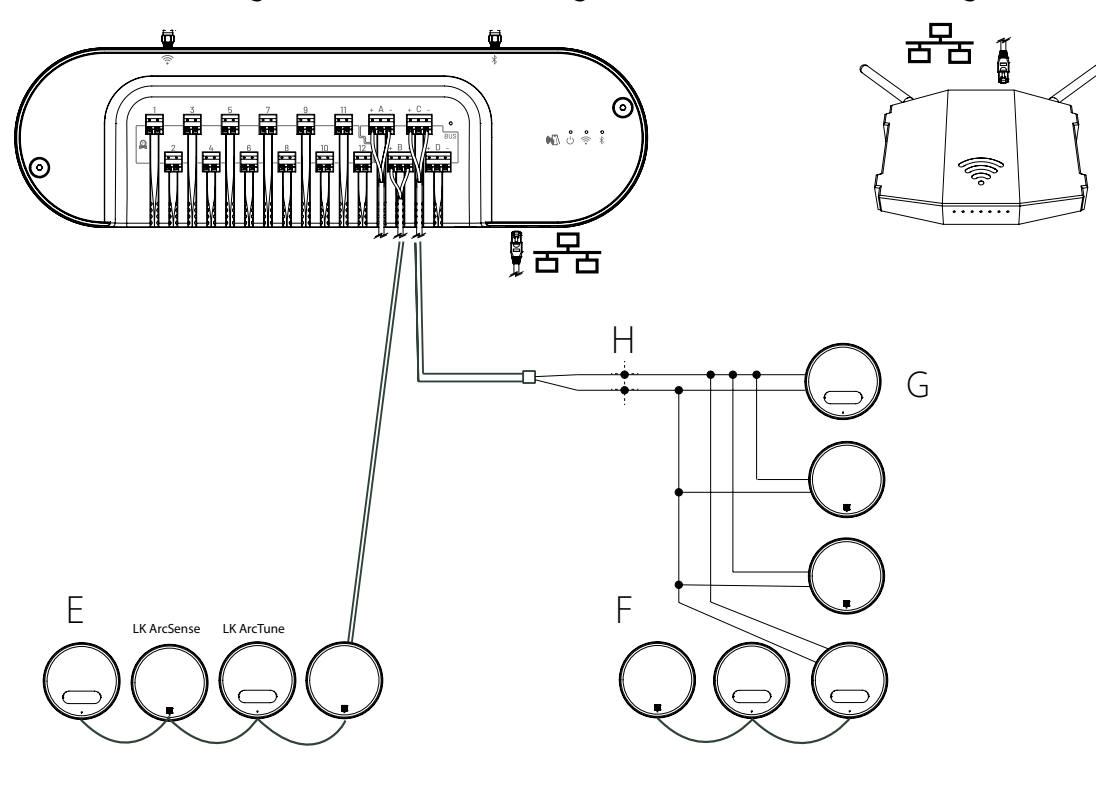

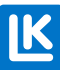

Eksempel 3. En kombinasjon av trådløs og kablet installering.

E = Seriell, F= Parallell og seriell, G = Parallell. H = Koblingsterminal ikke fra LK. I. Trådløs.

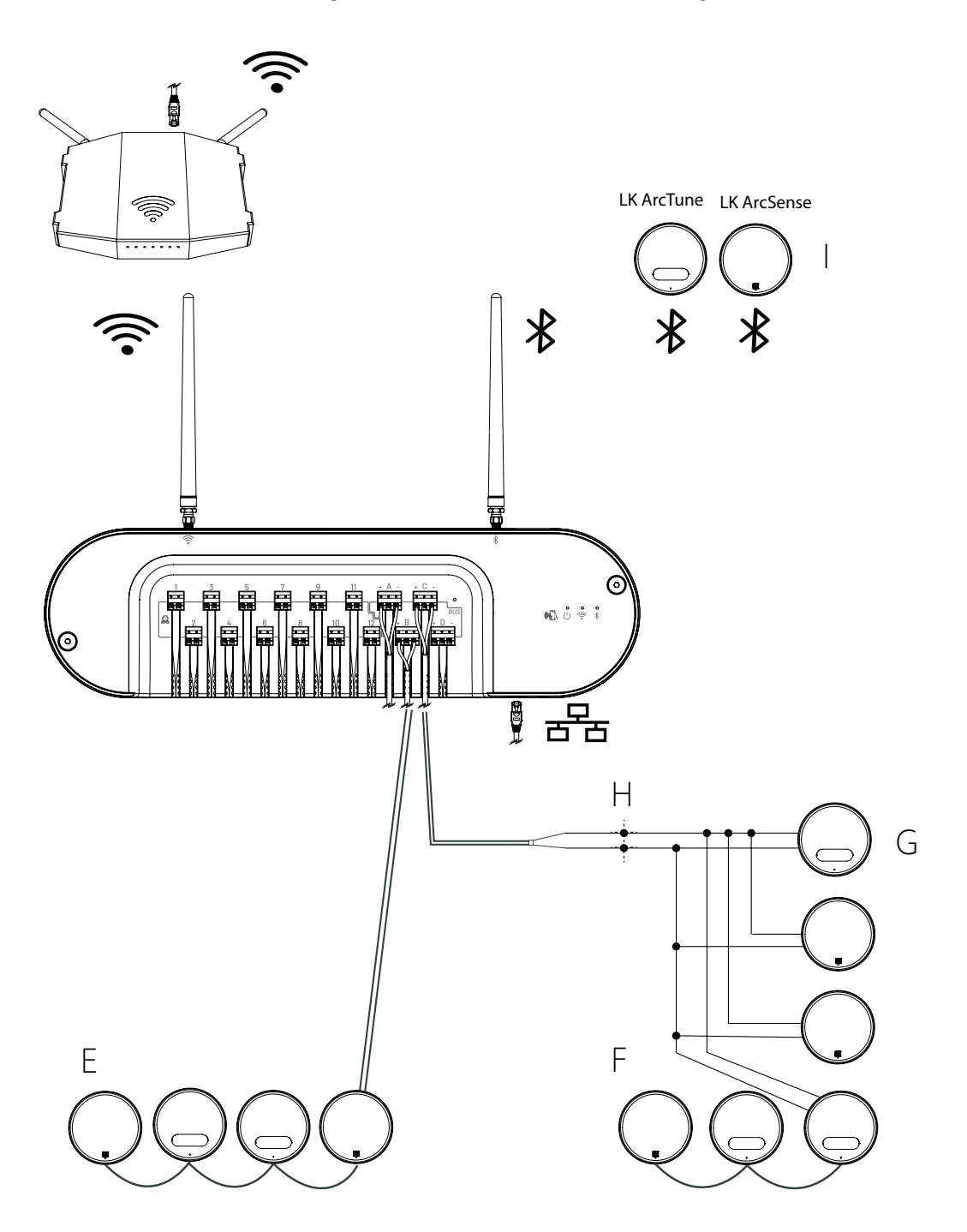

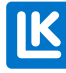

# Sett på lokket på LK ArcHub

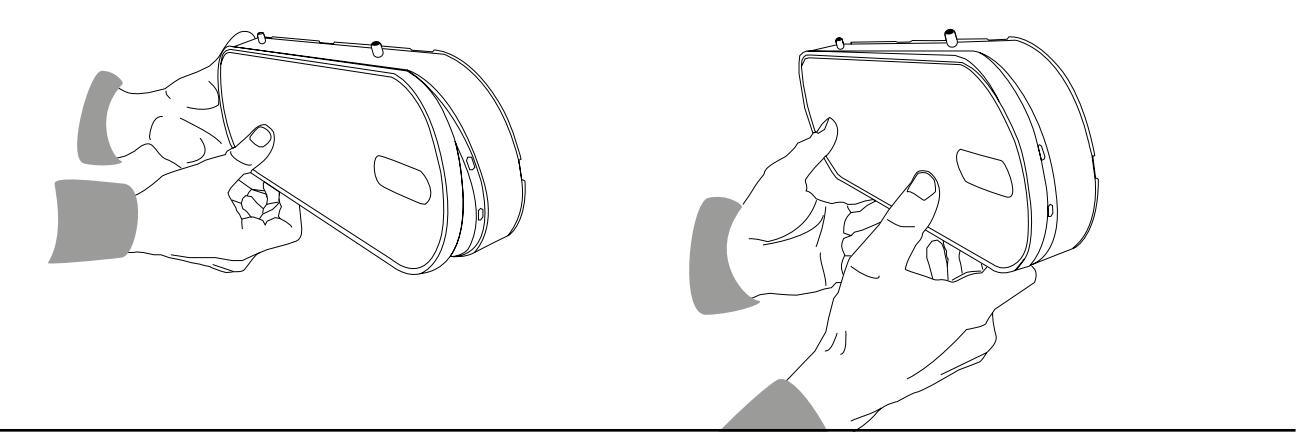

# TILKOBLING TIL TRÅDLØST NETTVERK

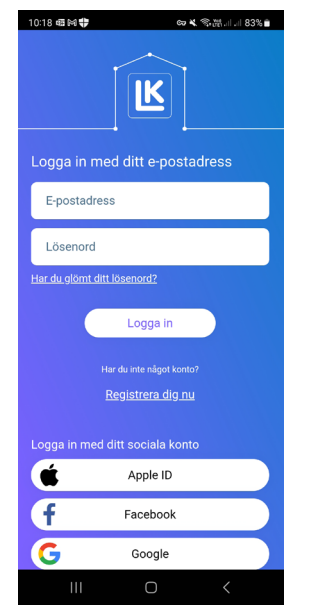

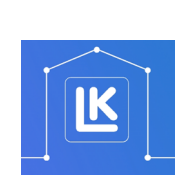

Påloggingssiden i MyLK-appen.

MyLK-appen.

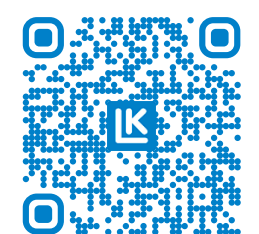

QR kode til MyLK-appen.

#### Installering og konfigurasjon

Sørg for at du har en smarttelefon med NFC-funksjon og lokal internettforbindelse eller en smarttelefon som kan dele forbindelsen via *delt tilgang*\*.

- 1. Last ned og installer MyLK-appen fra App Store eller Google Play Store.
- 2. Start MyLK-appen, opprett en konto, og logg inn.
- 3. Opprett en bolig
- 4. Velg *Start ny installasjon* og følg instruksjonene i MyLK-appen.

Hvis du som håndverker installerer systemet, overleverer du det digitalt til kunden etter ferdigstilt installasjon. Instruksjoner finnes i MyLK-appen.

\* Delt internett kalles et sted med offentlig WLAN-dekning. Gå til smarttelefonens mobile hotspot-tilkoblingsinnstillinger for å koble til internett. Mobiltelefonen kan da fungere som ruter for andre enheter med Wi-Fi-funksjonalitet, f.eks. LK ArcHub, tilkobles.

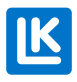

# Lysdioder på LK ArcHub

|                  |                                                                                                    | -               | $\mathbf{N}$ |              |                        | 9        | 0                             |             |
|------------------|----------------------------------------------------------------------------------------------------|-----------------|--------------|--------------|------------------------|----------|-------------------------------|-------------|
|                  |                                                                                                    | •3 ë <b>†</b> i | ð            |              |                        | U é      |                               |             |
| //               |                                                                                                    |                 |              | - v          |                        |          |                               | Cin faillea |
| Produkt          | Hendelse                                                                                                    | LK ArcHub       |              | <b>T</b>     | LK ArcSense/LK ArcTune |          | dir feilko-<br>de             |             |
|                  |                                                                                                    | 0               | (((•         | *            | туре                   | LED      | туре                          |             |
| LK ArcHub        | Strøm er på                                                                                                  | Grønn           |              |              | Fast                   |          |                               | Nei         |
| LK ArcHub        | LK ArcHub kobles til LK under start                                                                          | Hvit            |              |              | Fast                   |          |                               |             |
| LK ArcHub        | Øvrige feil. Start enheten på nytt.<br>Hvis feilen vedvarer, kontakt LK                                      | Rød             |              |              | Fast                   |          |                               | Nei         |
| LK ArcHub        | Stillmotor ikke i orden                                                                                      | Gul             |              |              | Fast                   |          |                               | Nei         |
| LK ArcHub        | Ingen tilkobling eller forsøk på å<br>koble til                                                              |                 | Slått av     |              | Av                     |          |                               | Nei         |
| LK ArcHub        | Wi-Fi kobler til                                                                                             |                 | Lyse blå     |              | Blinker                |          |                               | Nei         |
| LK ArcHub        | Ethernet kobler til                                                                                          |                 | Lilla        |              | Blinker                |          |                               | Nei         |
| LK ArcHub        | Kobler til LK                                                                                                |                 | Grønn        |              | Blinker                |          |                               | Nei         |
| LK ArcHub        | Koblet til LK                                                                                                |                 | Grønn        |              | Fast                   |          |                               | Nei         |
| LK ArcHub        | Wi-Fi-feil ved tilkobling Feil passord<br>eller trådløst nettverk/WiFi (SSID)                                |                 | Rød          |              | Fast                   |          |                               | Nei         |
| LK ArcHub        | Ingen termostat og, eller, sensor er<br>tilkoblet                                                            |                 |              | Slått av     | Av                     |          |                               | Nei         |
| LK ArcHub        | Alle termostater og, eller, sensorer er<br>tilkoblet                                                         |                 |              | Grønn        | Fast                   |          |                               | Nei         |
| LK ArcHub        | Minst én BLE-enhet er ikke tilkoblet<br>(BLE= Bluetooth Low Energy.                                          |                 |              | Mørke<br>blå | Blinker                |          |                               | Nei         |
| LK ArcHub        | Minst én rs485-enhet er ikke tilkoblet                                                                       |                 |              | Gul          | Blinker                |          |                               | Nei         |
| LK ArcHub        | Minst én BUS BLE-enhet er ikke<br>tilkoblet. (BLE via BUS romsensor som<br>fungerer som rekkeviddeforlenger) |                 |              | Lilla        | Blinker                |          |                               | Nei         |
| LK ArcHub        | Minst én BUS BLE-enhet er ikke<br>tilkoblet                                                                  |                 |              | Lyse<br>blå  | Blinker                |          |                               | Nei         |
| ArcSense/ArcTune | Termostat/Sensor startes<br>(batterier settes inn)                                                           |                 |              |              |                        | Hvit     | Morse: ARC                    | Nei         |
| ArcSense/ArcTune | Feil. Start enheten på nytt. Hvis<br>feilen vedvarer, kontakt LK                                             |                 |              |              |                        | Rød      | Pulserende                    | Nei         |
| ArcSense/ArcTune | NFC-bipping når ikke sammenko-<br>blet (hyperinnstilling aktiv)                                              |                 |              |              |                        | Lyse blå | Pulserende                    | Nei         |
| ArcSense/ArcTune | NFC-bipping når sammenkoblet<br>(hyperinnstilling aktiv)                                                     |                 |              |              |                        | Grønn    | Pulserer i 10 s               | Nei         |
| ArcSense/ArcTune | Paring lykkes/klar                                                                                           |                 |              |              |                        | Grønn    | Pulserer i 10 s.              | Nei         |
| Generelt         | Batterier i ferd med å gå tomme i en<br>enhet                                                                |                 |              |              |                        | Gul      | Pulserer                      | Ja          |
| Generelt         | En enhet er ikke tilkoblet                                                                                   |                 |              |              |                        | Lilla    | Pulserer                      | Ja          |
| ArcSense/ArcTune | Gjeldende temperatur                                                                                         |                 |              |              |                        | Hvit     | Fast i 10<br>s, dimmer<br>ned | Nei         |
| ArcSense/ArcTune | Ønsket temperatur                                                                                            |                 |              |              |                        | Hvit     | Pulserer i 10 s.              | Nei         |
| ArcTune          | Pluss och minus knapp                                                                                        |                 |              |              |                        |          | Fast i 10<br>s, dimmer<br>ned | Nei         |
| LK ArcHub        | Hvis lysdiodene til ArcHub blinker på en annen måte enn beskrevet ovenfor, pågår en oppdatering av enheten.  |                 |              |              |                        |          |                               |             |

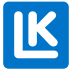

## Vedlikehold

Demontering - LK ArcTune eller LK ArcSense

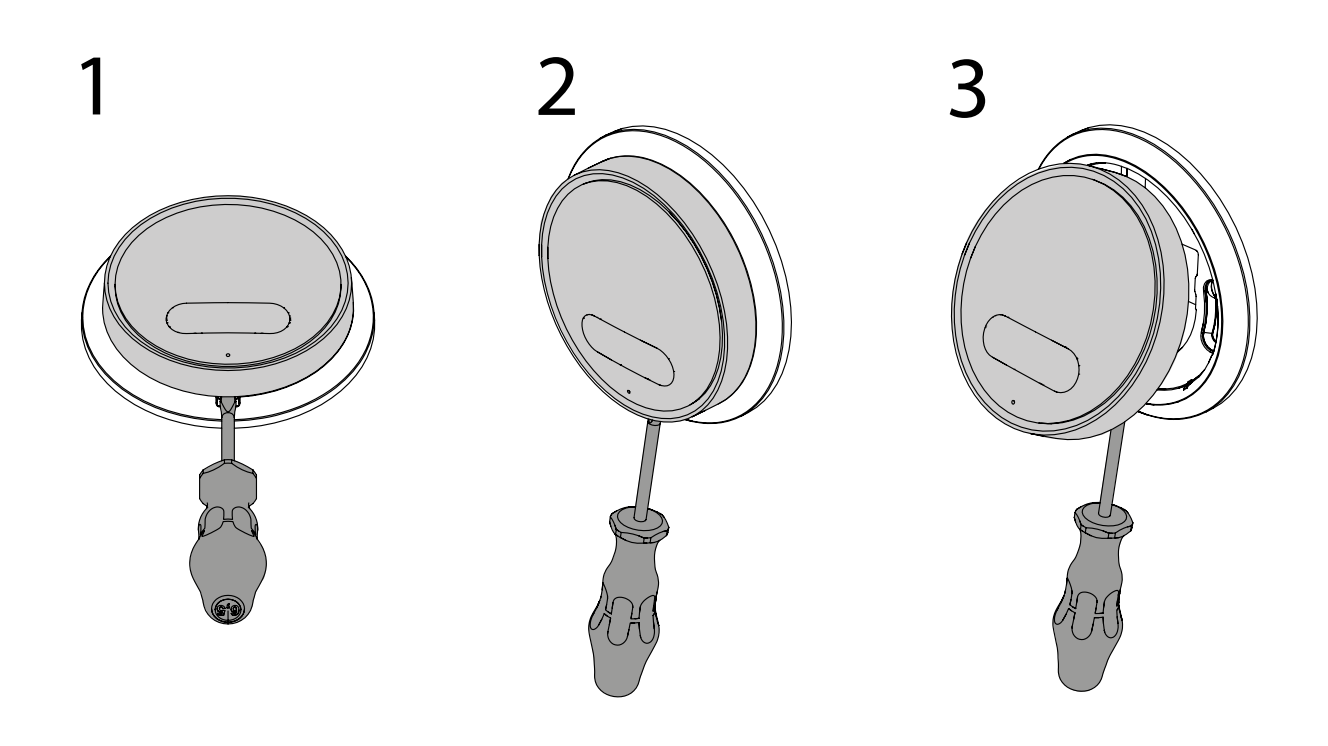

1-2. Sett inn batterier. 3. Ta ut batterier. - LK ArcBatteries i LK ArcTune/LK ArcSense

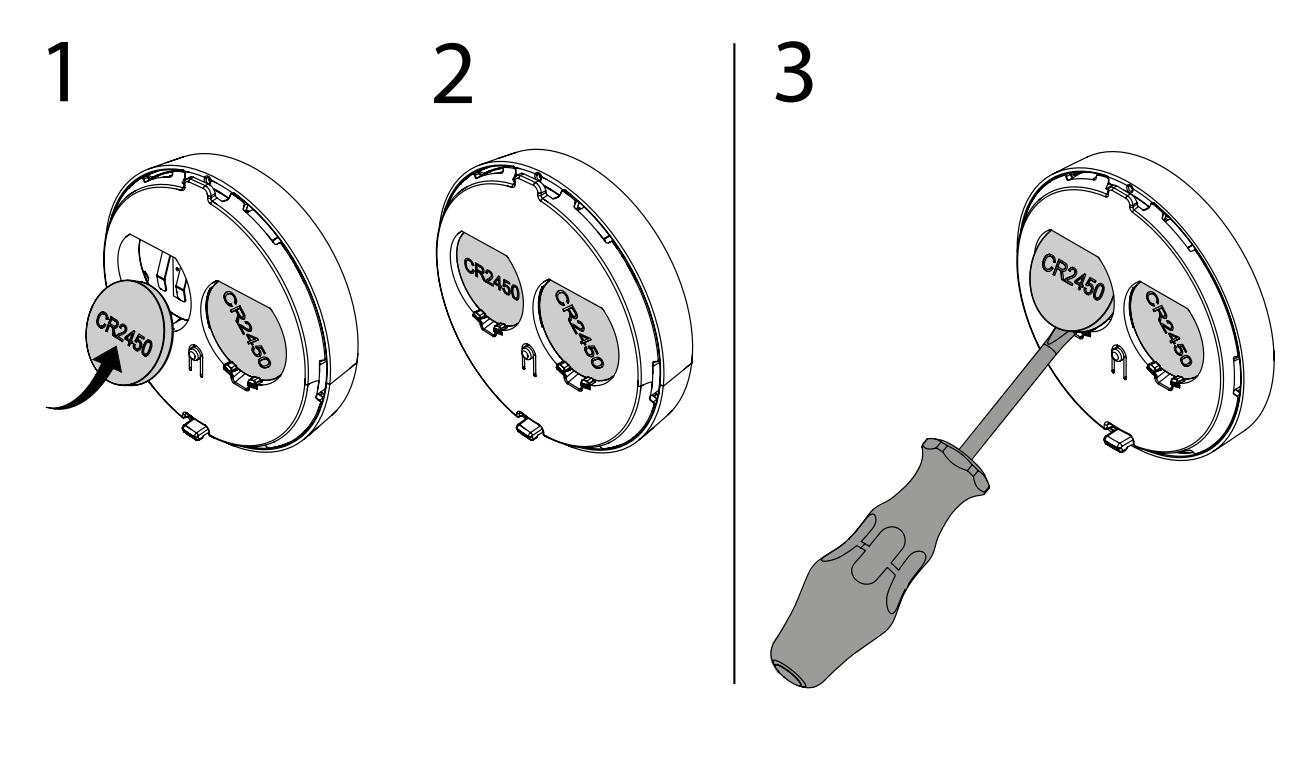

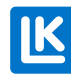

N0.33.C.219.2024-02-20

Demontere kabelen fra LK ArcByWire

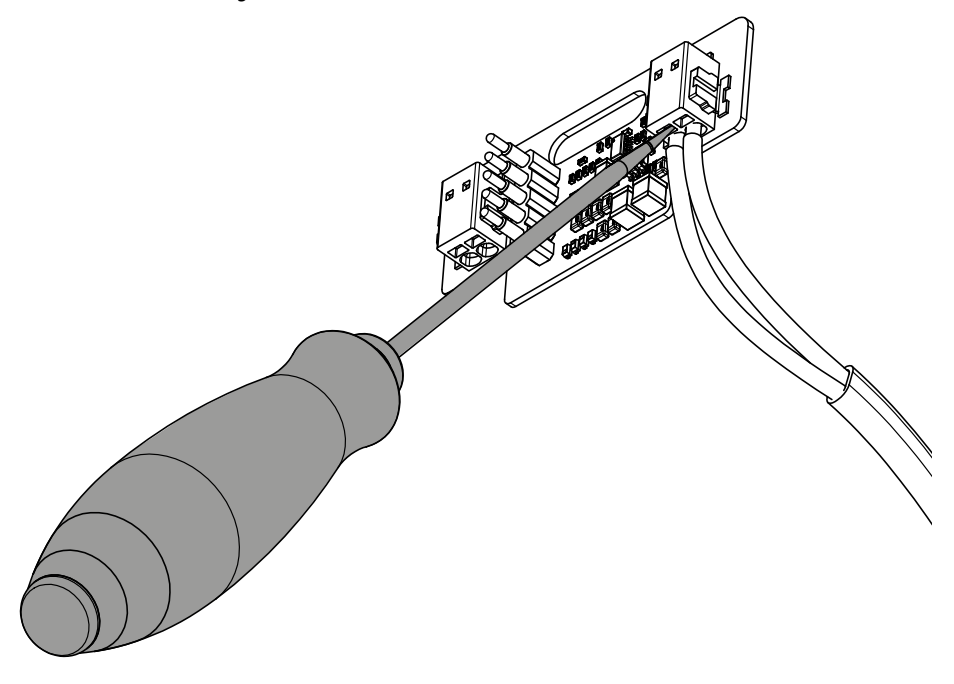

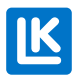

## DRIFT OG SERVICE

Åpne MyLK-appen. Kontroller, juster og følg driften av enhetene i henhold til appens instruksjoner.

#### Tilpass innstillingene i MyLK-appen

Kobling av enhetene til LK ArcHub skjer ved hjelp av innstillingene i MyLK-appen. MyLK-appen oppdateres med nye funksjoner regelmessig.

- Kontroller at du bruker den nyeste versjonen av appen.
- Kontroller at det ikke er noen driftsforstyrrelser. Besøk www.lksystems.no
- Last ned monteringsanvisningen for LK Romregulering Arc.
- Åpne MyLK-appen og logg inn for å justere enhetene.

#### Tilbakestille Wi-Fi-innstillinger

Åpne MyLK-appen og følg instruksjonene for tilbakestilling av Wi-Fi.

#### Juster temperaturen på LK ArcTune manuelt

- 1. Trykk på pluss-, eller minustegnet for å vekke displayet. LK ArcTune viser den aktuelle temperaturen på displayet.
- 2. Trykk på pluss- eller minustegnet på nytt for å stille inn den ønskede temperaturen. Hvert trykk endrer temperaturen med én grad. Den nye verdien blinker mens justeringen utføres.
- 3. Når den ønskede temperaturen er stilt inn, vil displayet blinke i noen sekunder for deretter å sende temperaturen til sentralenheten og sakte slukke.

#### Fabrikkinnstilling av LK ArcHub

Fabrikktilbakestilling LK ArcHub kan utføres på to måter, gjennom MyLK-appen eller på ArcHub. Prøv først å tilbakestille via appen.

- Fabrikktilbakestilling via MyLK-appen. Åpne MyLK-appen. Utfør en tilbakestilling til fabrikkinnstillinger ved å følge instruksjonene i MyLK-appen. Hvis fabrikktilbakestilling gjøres via MyLK-appen, tilbakestilles også termostatene/sensorene.
- Fabrikktilbakestilling av LK ArcHub. Sett inn en binders i hullet for tilbakestillingsknappen og hold i 10 sekunder. Vent i cirka tre minutter. Etter det har enheten blitt tilbakestilt og LED-lysene tennes igjen.

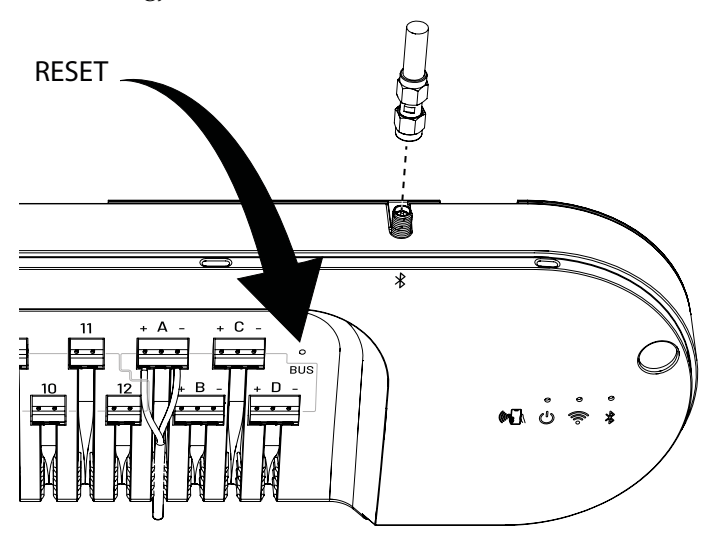

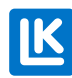

Fabrikktilbakestilling av LK ArcTune/LK ArcSense.

• Trykk inn tilbakestillingsknappen og hold i noen sekunder.

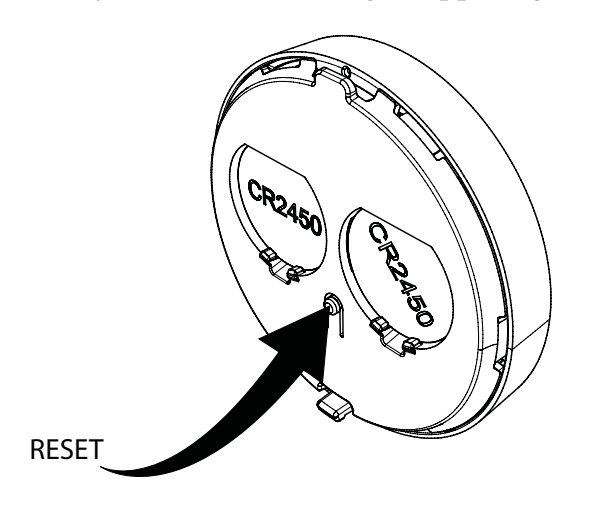

#### Feilsøking

- Er strømkabelen koblet til vegguttaket?
- Er nettverkskabelen koblet til LK ArcHub?
- Er en ruter koblet til LK ArcHubs nettverkskabel?
- Er koblingene mellom stillmotorene og LK ArcHubs klemmer riktig trukket?
- Er LK ArcByWire riktig koblet til klemmene A-D?
- Brukes maks. 12 LK ArcTune og LK ArcSense totalt?
- Er LK ArcTenna tilkoblet?
- Er MyLK-appen oppdatert?
- Fungerer Wi-Fi-forbindelsen?
- Fungerer LK ArcBatteries i termostat/sensor?
- Vises alle installerte enheter i LK-appen?

#### Rengjøring

LK Romregulering Arc tørkes forsiktig med en fuktig klut. Kluten skal ikke være «våt». Bruk et mildt rengjøringsmiddel som oppvaskmiddel eller rengjøringsløsning for datamaskinen.

#### Defekt produkt

Hvis et produkt i LK Romregulering Arc er defekt, kontakt din lokale leverandør for ytterligere hjelp. Hvis deler må byttes ut, skal kun LK-reservedeler benyttes. Se <u>www.lksystems.se</u>

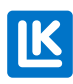

#### Tekniske data

| Bruksområde                         | Vil vi spesifisere det? Villa, rekkehus, andre bygninger                                                |
|-------------------------------------|----------------------------------------------------------------------------------------------------|
| Oppbevaringstemperatur              | 5 °C 55 °C                                                                                              |
| Miljø                               | Innendørs                                                                                               |
| Drifttemperatur                     | 0°C 55°C                                                                                                |
| Temperaturnøyaktighet:              | ±0.5°C                                                                                                  |
| Fuktighetsområde                    | 0 - 100 % RF                                                                                            |
| Temperatur/romsensorens nøyaktighet | Måler temperaturer ned til 0,5°C nøyaktighet.                                                           |
| Fuktighetsnøyaktighet               | ± 5 %                                                                                                   |
| Trådløs frekvens                    | 2,4 GHz Wi-Fi (802.11bgn), Bluetooth                                                                    |
| Maksimal radiofrekvenseffekt        | Bluetooth: 10 dBm, wifi: 10 dBm                                                                         |
| Dataoppløsning                      | LK ArcHub måler temperatur og luftfuktighet hvert<br>30. minutt og sender det til skyen hvert 24. time. |
| BUS-standard                        | BUS-kommunikasjonsprotokoll 2 tråder, kun beregnet på LK Arc                                            |
| Utskiftbare batterier               | CR 2450 knappecellebatterier (opptil 5 år)                                                              |
| Batteri, levetid                    | Opptil 5 år                                                                                             |
| Garanti                             | 2 år                                                                                                    |

# GARANTI OG MYLK-APPEN

#### Produktgaranti

Produktgaranti i henhold til gjeldende avtale på markedet.

#### Programvareoppdatering og appstøtte

LK leverer programvareoppdateringer og appstøtte i minst 5 år fra produktets produksjonsdato.

#### Energideklarasjon

#### Energideklarasjon iht. EU 811/2013

| Temperaturregulatorens klasse                               | IV  |
|-------------------------------------------------------------|-----|
| Temperaturregulatorens bidrag til sesongmiddelvirkningsgra- | 2 % |
| den for romoppvarming                                       |     |

# Merknad

En helt forstyrrelsesfri drift kan ikke alltid garanteres med den teknologien som finnes i dag og som tillater fri bruk av frekvensbåndet. Derfor skal hver installasjon testes individuelt. Hvis LK ArcHub mister kontakten med internett, fungerer fortsatt LK Romregluering Arc og er fortsatt i drift. Kontakten avbrytes midlertidig med MyLK-appen, som da ikke mottar informasjon fra enhetene før kontakten med internett er etablert.

## Miljø

LK Systems er sluttet til El-Kretsen for innsamling og gjenvinning av elektronikk og batterier. Brukte batterier sorteres som batterier eller småbatterier og leveres til batteriinnsamling eller miljøstasjon. Når systemet er uttjent skal det sorteres som elektronikk og leveres til miljøstasjon.

## Garanti

LK Systems AS er ansvarlig for mangler ved produktet som viser seg innen to år etter at produktet er overlevert til kjøper. Hvis LK er ansvarlig for feil på varen har LK rett til å erstatte den med enten ny eller reparert vare. Ansvarstiden for omlevert eller reparert vare eller reservedel overstiger ikke ansvarstiden for den opprinnelige varen.

## Godkjenning

LK Romregulering Arc er testet og godkjent av tredjepart.

#### EU Declaration of Conformity, Radio Equipment:

Hereby, LK Systems declares that the radio equipment type LK ArcTune and LK ArcSense is in compliance with Directive 2014/53/EU. The full text of the EU declaration of conformity is available at: <u>www.lksystems.se/en/documents/EC\_DoC\_ARC\_En.pdf</u>

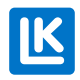

# Målskisser

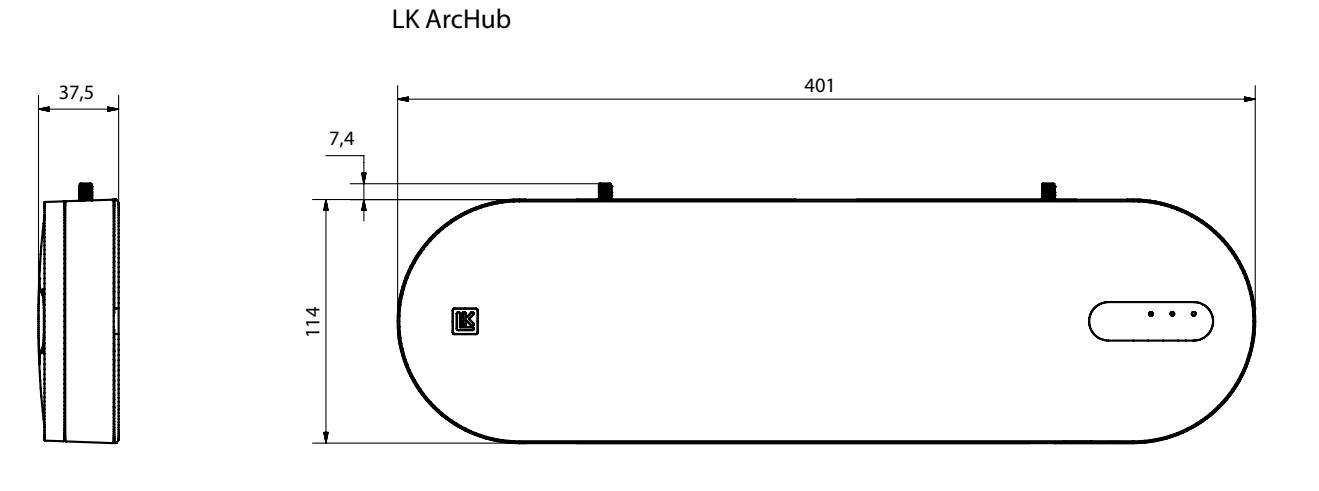

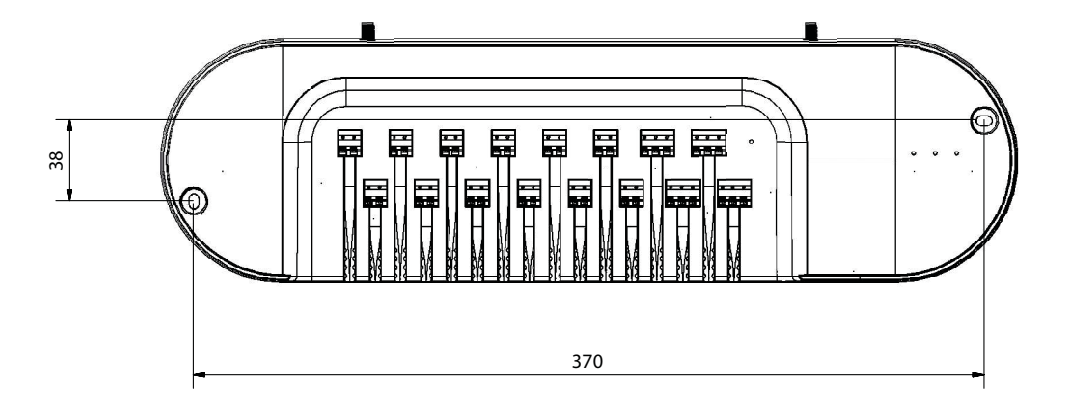

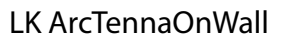

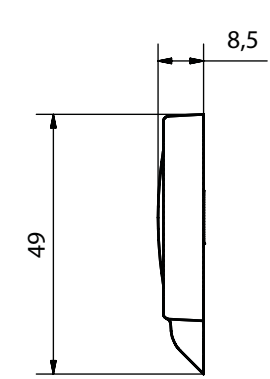

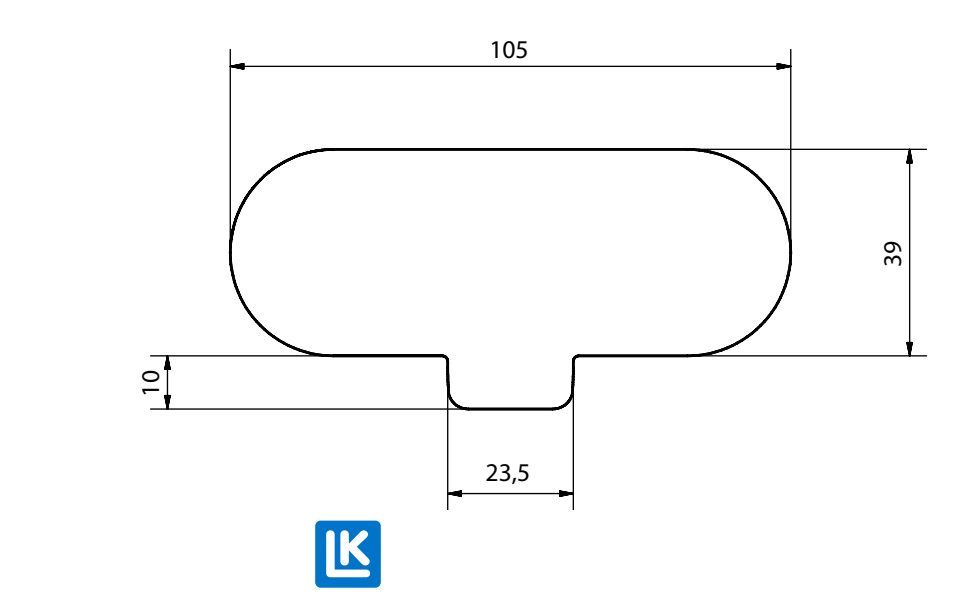

N0.33.C.219.2024-02-20

30 (33)

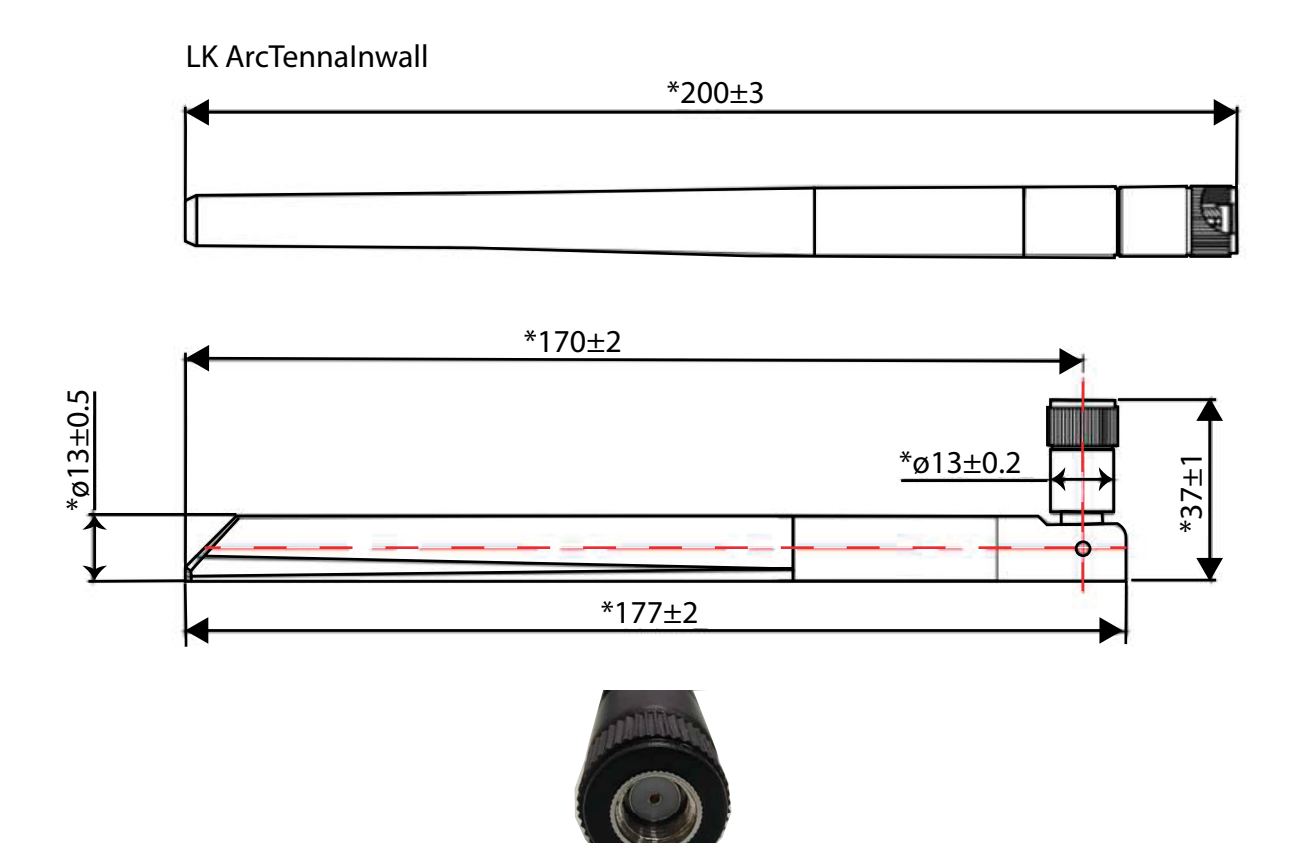

LK ArcTennalnwall cable

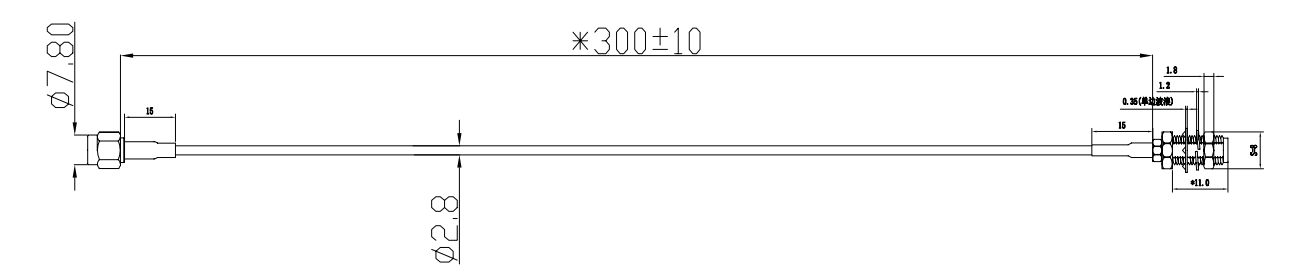

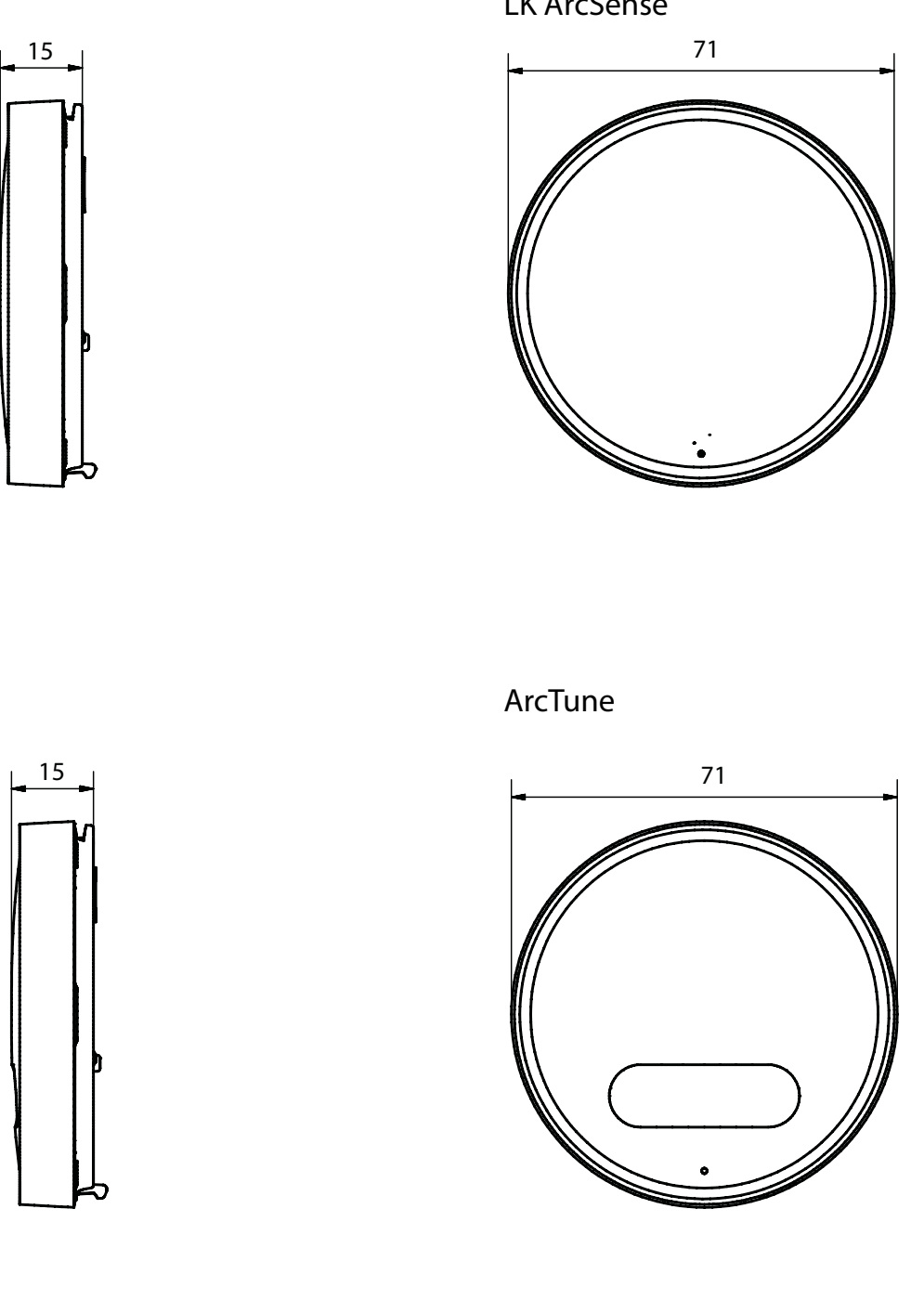

N0.33.C.219.2024-02-20

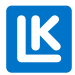

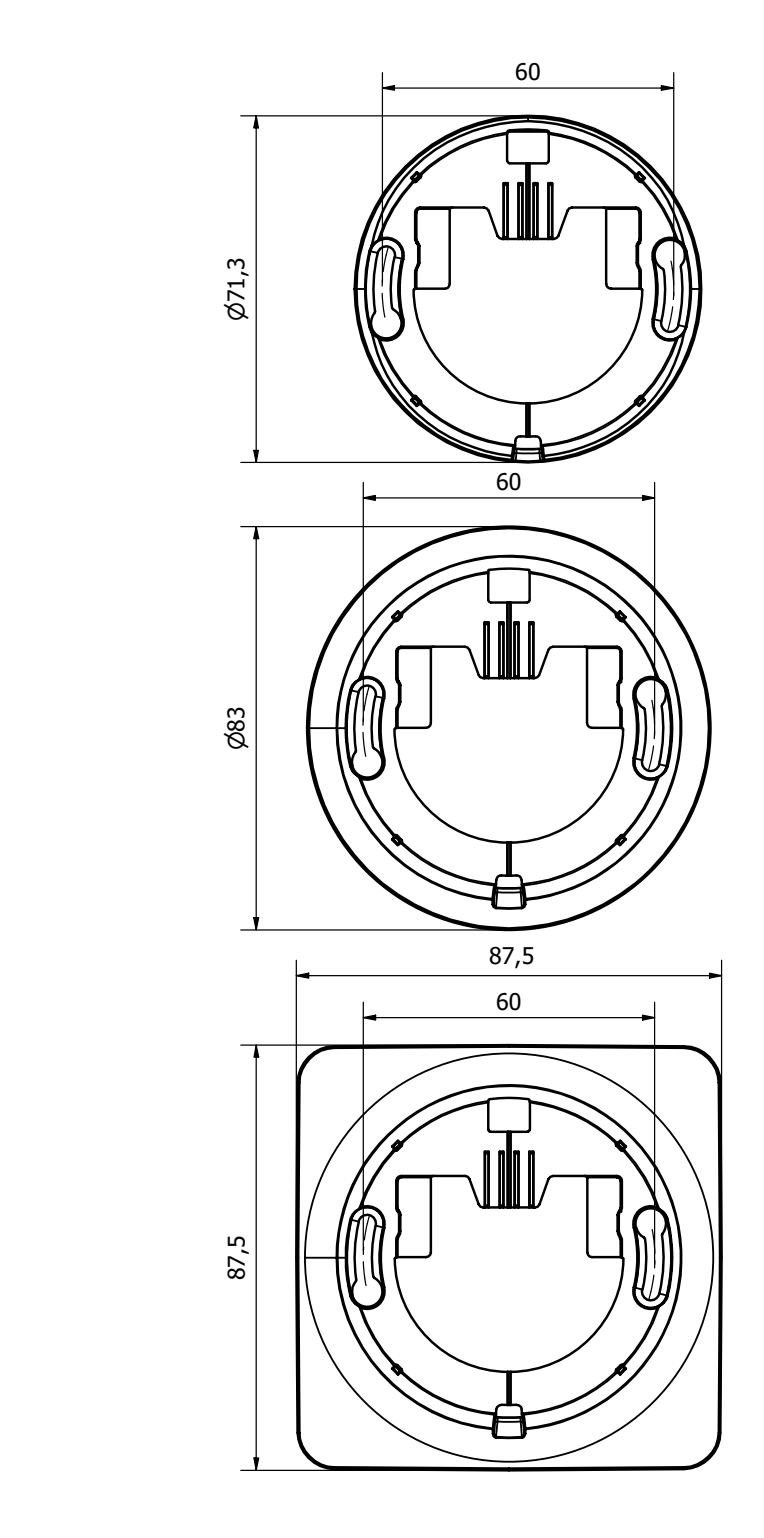

# LK ArcFrames

7,2

6,6

6,6